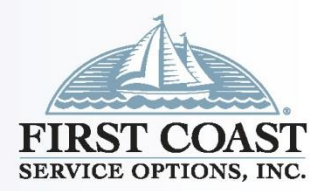

# PC-ACE Training Module for Part B Users

Revised 2/24/2025

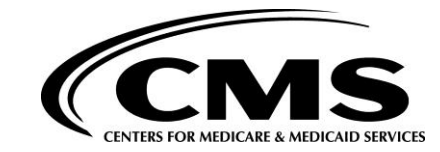

## Enroll with EDI

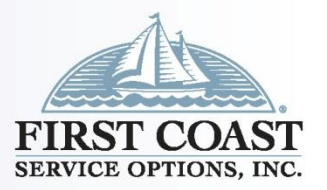

2

- Prior to using the program all users must enroll for PC-ACE using the EDI enrollment form (8292) available at <u>https://medicare.fcso.com/EDI\_Forms/</u>.
- Once enrollment is complete the EDI welcome letter will be sent from First Coast that will include your submitter ID, mailbox ID and instructions for downloading the software.
- This letter includes the installation and upgrade password. The upgrade password does not change and is needed for each quarterly upgrade; therefore, please keep it in a safe place where it is readily available.
- Next, access the <u>PC-ACE software web page</u> and download the program.
- Then complete the following steps to set up the program.

#### WHEN EXPERIENCE COUNTS & QUALITY MATTERS

#### Sign on Procedures

- Sign On
- Open the PC-ACE Software
- Select "Help" then "About PC-ACE"
- Ensure current version is installed
  - Refer to <u>https://medicare.fcso.com/PC-ACE\_software/</u> for available versions. An installation password will be required.
- Select an icon from the Main Toolbar
  - Reference File Maintenance
- Enter SYSADMIN for both User ID and Password

| ABILITY   PC-ACE Claims Proc | :essing System 👝 🗉 💌 |
|------------------------------|----------------------|
| File View Security Help      |                      |
|                              | 🐻 👪 🥸                |

| Sign On   |          |        |
|-----------|----------|--------|
| User ID:  | SYSADMIN |        |
| Password: | ******   |        |
|           | ОК       | Cancel |

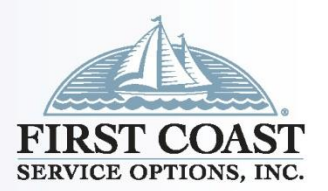

# Setting Up the Program

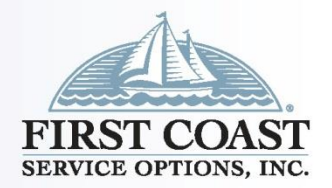

- There are several pieces of information that must be entered into the program in order to submit a claim file.
- The provider data, patient data, payer data and submitter data should all be entered in the Reference File Maintenance folder.
- Proceed to the Reference File Maintenance folder by clicking on the third icon.

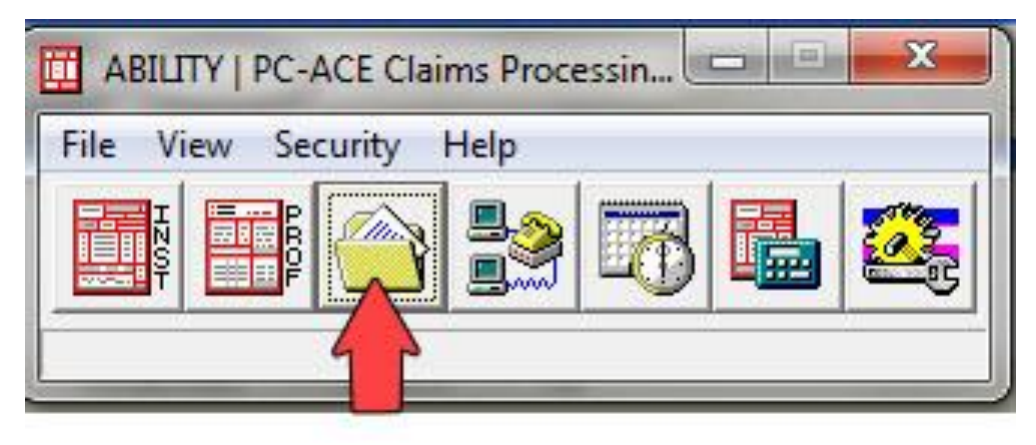

#### Submitter General

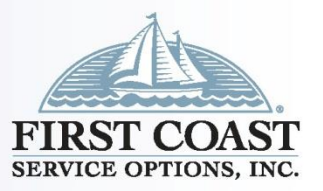

- Submitter: Reference File Maintenance, Codes/Misc, Submitter, Professional, Payer ID 09102, View/Update
- <u>Required</u>: ID (Sender/Submitter number), Name, Address, City, State, Zip (all 9 digits), Phone, Contact
- Optional: Fax
- <u>Requested</u>: Email [Save with Errors if Unavailable]
- Leave Blank: EIN, Country

| Professiona | Il Submitter Information             |
|-------------|--------------------------------------|
| General F   | epare ANSI Info ANSI Info (2)        |
| LOB         | MCB Payer ID 09102                   |
| ID          | K0001 EIN                            |
| Name        | EDI TESTING                          |
| Address     | 532 RIVERSIDE AVE                    |
|             | 5C                                   |
| City        | JACKSONVILLE State FL Zip 32201-1234 |
| Phone       | (888) 670-0940 Fax () Country        |
| Contact     | WILMA OR BETTY                       |
| E-Mail      | WILMA.FLINSTONE@ROCK.COM             |
|             |                                      |
|             | <u>S</u> ave <u>C</u> ancel          |

#### **HCPCS** Code Information

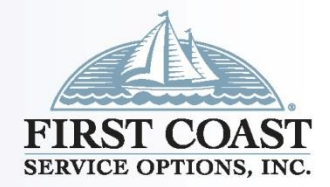

- HCPCS: Reference File Maintenance, Codes/Misc, HCPCS
- Updated each quarter as appropriate
- Ability to narrow search using search options
- View effective date range of code
- Ability to add new codes

| HCPCS Code Information                         | × |
|------------------------------------------------|---|
| Code Description 0001F HEART FAILURE COMPOSITE |   |
| Effective Date Range<br>01/01/2004 thru//      |   |
| OK Cance                                       | 9 |
|                                                |   |

| HCPCS Co          | des 🗖 🗖 💌                                                       |
|-------------------|-----------------------------------------------------------------|
| List includes:    | Global codes O Local codes                                      |
| HCPCS Code        | HCPCS Description                                               |
| 0001F             | HEART FAILURE COMPOSITE                                         |
| 0001M             | INFECTIOUS DIS HCV 6 ASSAYS                                     |
| 0002M             | LIVER DIS 10 ASSAYS W/ASH                                       |
| 0003M             | LIVER DIS 10 ASSAYS W/NASH                                      |
| 0004M             | SCOLIOSIS DNA ALYS                                              |
| 0005F             | OSTEOARTHRITIS COMPOSITE                                        |
| 0005M             | FTL ANEUPLOIDY DNA ALYS                                         |
|                   |                                                                 |
| 🗖 List Filter Opt | ions                                                            |
| Show all          | codes (no filter applied)                                       |
| ○ Filter list t   | to include codes starting with                                  |
| C Filter list t   | to include descriptions starting with up to first 5 characters) |
| C Filter list t   |                                                                 |
| New               | View/Update Delete Close                                        |

#### **HCPCS** Modifier Information

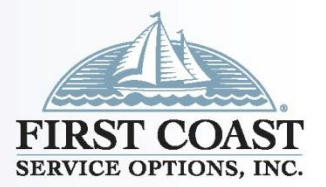

7

- Modifiers: Reference File Maintenance, Codes/Misc, Modifiers
- Updated each quarter as appropriate
- View effective date range of code
- Option to add new codes

| HCPCS Modi     | ifier Information           | × |
|----------------|-----------------------------|---|
| Modifier:      | 1P 0                        |   |
| Description:   | PERF MEASURE EXCL (MEDICAL) |   |
| Effective Date | e Range: 01/01/2006 thru//  |   |
|                | OK Cancel                   |   |
|                |                             |   |
|                |                             |   |

| 🖽 нс    | PCS Modifiers                | x |
|---------|------------------------------|---|
| Descrip | tions Assignments            |   |
| Mod     | Description                  |   |
| 1P      | PERF MEASURE EXCL (MEDICAL)  |   |
| 22      | UNUSUAL PROCEDURAL SERVICES  |   |
| 23      | UNUSUAL ANESTHESIA           |   |
| 24      | UNRELATED E&M SAME MD POSTOP |   |
| 25      | SIG SEP IDEN E&M SAME MD/DAY |   |
| 26      | PROFESSIONAL COMPONENT       |   |
| 27      | MULT OUTPAT E/M ENC SAMEDATE |   |
| 2P      | PERF MEASURE EXCL (PATIENT)  |   |
| 32      | MANDATED SERVICES            |   |
| 33      | PREVENTIVE SERVICE           |   |
|         |                              | - |
|         | New View/Update Delete Close |   |

#### ICD Code Information

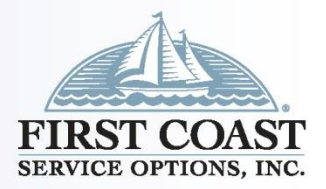

- ICD Codes: Reference File Maintenance, Codes/Misc, ICD
- Updated each quarter as appropriate
- Ability to narrow search using search options
- Updated to contain ICD-10 codes effective 10/1/2015
- View effective date range of code

| ICD Co       | des                                                                     |       |
|--------------|-------------------------------------------------------------------------|-------|
| ICD-9        |                                                                         |       |
| List include | es: 🗭 Diagnosis codes 🔿 Procedure codes                                 |       |
| ICD10 Co     | de ICD10 Description                                                    | *     |
| A000         | CHOLERA DUE TO VIBRIO CHOLERAE 01, BIOVAR CHOLERAE                      |       |
| A001         | CHOLERA DUE TO VIBRIO CHOLERAE 01, BIOVAR ELTOR                         | 1     |
| A009         | CHOLERA, UNSPECIFIED                                                    |       |
| A0100        | TYPHOID FEVER, UNSPECIFIED                                              |       |
| A0101        | TYPHOID MENINGITIS                                                      |       |
| A0102        | TYPHOID FEVER WITH HEART INVOLVEMENT                                    |       |
| A0103        | TYPHOID PNEUMONIA                                                       |       |
|              |                                                                         | -     |
| List Filter  | Options                                                                 |       |
| ( Show       | v all codes (no filter applied)                                         |       |
| C Filter     | list to include codes starting with                                     |       |
| 0.53         |                                                                         |       |
| ( Filter     | list to include descriptions starting with [ (up to first 5 characters) |       |
| C Filter     | list to include descriptions containing                                 |       |
| Neu          | View/Undate Delete                                                      | Chara |

| Code                          | Туре                                            |                                |
|-------------------------------|-------------------------------------------------|--------------------------------|
| A000                          | DIAGNOSIS                                       |                                |
| Description                   | n                                               |                                |
|                               |                                                 |                                |
| CHOLER                        | A DUE TO VIBRIO CHOLI                           | ERAE 01, BIOVAR                |
| CHOLER/<br>Effective [        | A DUE TO VIBRIO CHOLI<br>Date Range             | ERAE 01, BIOVAR<br>POA Exempt? |
| CHOLER/                       | A DUE TO VIBRIO CHOLI<br>Date Range<br>thru 7 7 | ERAE 01, BIOVAF<br>POA Exempt  |
| CHOLER/<br>Effective [<br>//_ | A DUE TO VIBRIO CHOLI                           | ERAE 01, BIOVAR<br>POA Exempt? |

#### **Physician Information**

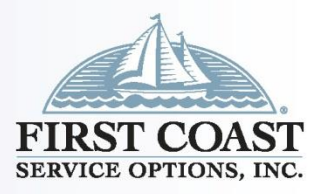

- Physician Information: Reference File Maintenance, Codes/Misc, Physician
- Required: Physicians Last Name, First Name, NPI
- <u>Optional</u>: Physician ID (if entered, Type is required), Address, City, State, Zip (to include last 4), Phone, Taxonomy
- Leave Blank: Federal Tax ID/Type

| Physician Information        |              |                    |             | ×     |
|------------------------------|--------------|--------------------|-------------|-------|
| Physician ID / Type          |              | _                  |             | 8     |
| Physician's Last Name<br>DOE |              | First Name<br>JOHN | MI Su       | uffix |
| Address                      |              |                    |             |       |
| City                         | State        | Zip                | Phone       | ·     |
| Federal Tax ID / Type        | NPI<br>15987 | Ta:<br>45411       | konomy      |       |
|                              |              | <u>S</u> ave       | <u>C</u> ar | ncel  |

#### **Facility Information**

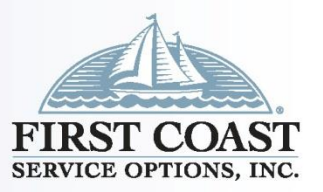

10

- Facility setup: Reference File Maintenance, Codes/Misc, Facility
- <u>Required</u>: Facility Name, Address, City, State, Zip (to include last 4), Facility Type
- Optional: NPI is not required if entering patient information
- Leave Blank: Facility ID/Type, Tax ID/Type
- <u>Tips</u>: Facility information is required when Billing Place of Service other than 11. If providing services at patients home; beneficiary's information would be used.

| Facility Informa | tion 💌                       |
|------------------|------------------------------|
| Facility ID/Type |                              |
| Facility Name    | GOOD LIFE RETIREMENT VILLAGE |
| Address          | 123 LAZY LANE                |
|                  |                              |
| City/St/Zip      | SARASOTA FL 32165-4987       |
| Facility Type    | 77                           |
| Tax ID/Type      | NPI NPI                      |
|                  | <u>S</u> ave <u>C</u> ancel  |

#### ANSI Code Set Maintenance

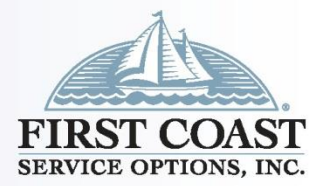

11

- ANSI Code Set Maintenance: Reference File Maintenance, Codes/Misc, Misc ANSI
- Updated each quarter as appropriate
- Provider Taxonomy Codes
- Claim Adjustment Reason Codes
- Remittance Remark Codes
- Claim Status Response Codes

| ANSI Code Set Maintenance             |
|---------------------------------------|
| Miscellaneous ANSI Code Sets          |
| Provider <u>T</u> axonomy Codes       |
| Claim <u>A</u> djustment Reason Codes |
| <u>R</u> emittance Remark Codes       |
| Eligibility Service Type Codes        |
| Claim <u>S</u> tatus Response Codes   |
|                                       |
| <u>C</u> lose                         |

#### Place of Service

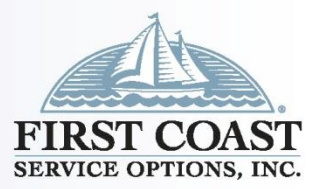

- Place of Service (POS) Codes: Reference File Maintenance, Codes/Misc, POS
- Updated each quarter as appropriate
- View effective date range
- Ability to add new codes

| 🛄 Place of Service (POS) Codes 📃 📃 🔤 |                                                 |          |  |  |  |
|--------------------------------------|-------------------------------------------------|----------|--|--|--|
| Descrip                              | Descriptions Assignments                        |          |  |  |  |
| Code                                 | Description                                     |          |  |  |  |
| 01                                   | PHARMACY                                        |          |  |  |  |
| 03                                   | SCHOOL (NON-FACILITY)                           |          |  |  |  |
| 04                                   | HOMELESS SHELTER (NON-FACILITY)                 |          |  |  |  |
| 05                                   | INDIAN HEALTH SERVICE - FREE STANDING FACILITY  |          |  |  |  |
| 06                                   | INDIAN HEALTH SERVICE - PROVIDER BASED FACILITY |          |  |  |  |
| 07                                   | TRIBAL 638 FREE STANDING FACILITY               |          |  |  |  |
| 08                                   | TRIBAL 638 PROVIDER BASED FACILITY              |          |  |  |  |
| 09                                   | PRISON/CORRECTIONAL FACILITY                    |          |  |  |  |
| 11                                   | DOCTOR'S OFFICE                                 |          |  |  |  |
| 12                                   | PATIENT'S HOME                                  |          |  |  |  |
|                                      | ·                                               | <b>T</b> |  |  |  |
| 1                                    | New View/Update Delete Close                    |          |  |  |  |

#### **Provider Specialties**

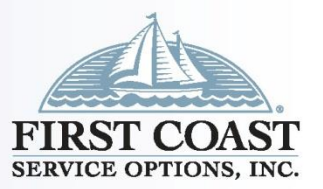

13

- Provider Specialties: Reference File Maintenance, Codes/Misc, Specialty
- Updated each quarter as appropriate
- View Effective Date Range of code
- Add new codes

| Ē | Provider Specialties |                                |  |  |  |
|---|----------------------|--------------------------------|--|--|--|
|   | Code                 | Specialty Description          |  |  |  |
|   | 001                  | ieneral Practice               |  |  |  |
|   | 002                  | ieneral Surgery                |  |  |  |
|   | 003                  | Allergy/Immunology             |  |  |  |
|   | 004                  | Otolaryngology                 |  |  |  |
|   | 005                  | Anesthesiology                 |  |  |  |
|   | 006                  | Cardiology                     |  |  |  |
|   | 007                  | Dermatology                    |  |  |  |
|   | 008                  | Family Practice                |  |  |  |
|   | 009                  | Interventional Pain Management |  |  |  |
|   | 1                    | New                            |  |  |  |

- Charges Master
  - Charges Master: Reference File Maintenance, Codes/Misc, Charges Master
  - Select New
  - LOB can be left at <ALL> or changed to <MCB>
  - Enter HCPC in the code field or right click to select from HCPCS Code database
  - Enter Charges for one unit of service
  - Select OK
  - Information maintained by user

| 👖 Cha    | irges                                                                                                    | Master    | Setup         |                       |                      | ×          |
|----------|----------------------------------------------------------------------------------------------------|-----------|---------------|-----------------------|----------------------|------------|
| Code     |                                                                                                    | LOB       | Payer ID      | Description           | Charges              | *          |
| 22505    |                                                                                                    | MCB       |               | MANIPULATION OF SPINE | \$35.00              |            |
| 97001    |                                                                                                    | MCB       |               | PT EVALUATION         | \$25.00              |            |
| 9711C    |                                                                                                    |           |               |                       |                      |            |
| 9894C    | Cha                                                                                                    | arges N   | Aaster Inforr | nation                |                      |            |
| 99211    |                                                                                                    | LO        | IB: MCB       | ▼ Payer ID:           | (blank = all payers) | <b>***</b> |
|          |                                                                                                    | Coo       | de: 99071     |                       |                      |            |
|          | D                                                                                                    | escriptio | on: PATIENT   | EDUCATION MATERIALS   |                      |            |
| - List I |                                                                                                    | Charge    | es:25.00      |                       | OK Cano              | el         |
| OF       | Filter list to include descriptions starting with (up to first 5 characters)     Filter list to include descriptions containing Apply |           |               |                       |                      |            |
| <u> </u> | lew                                                                                                    |           | ⊻iew/Update   | Delete                | <u>C</u> lose        |            |

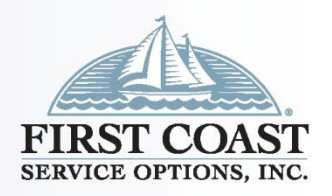

#### Charges Master (Cont.)

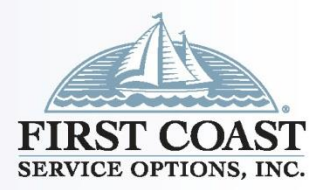

- Charges Master (Cont.): File, Preferences
- Main Toolbar, File, Preferences
- Select Use Charge Master reference file for Professional procedure code look-ups
- Select OK
- <u>Tip</u>: If used, you may need to reselect after installing an update

| Preferences                                                                                                    |
|----------------------------------------------------------------------------------------------------|
| General Claim List Claim Import Printing Data Comm Misc                                                                                                    |
| General Preferences                                                                                                    |
| <ul> <li>Automatically tab at maximum field length during data entry</li> <li>Tab key jumps between controls with edit errors when displayed</li> <li>Enable flashing notification method for controls with edit errors</li> <li>Warn on close when deferred claims tasks are scheduled</li> <li>Show descriptive field hints on claim and reference file forms</li> <li>Present claims with errors for immediate editing during process runs</li> <li>Use Charge Master reference file for Professional procedure code lookups</li> <li>Interpret Enter key as save request on claim entry and other editable forms</li> <li>Automatically display Edit Validation Error List when saving a claim that contains errors</li> <li>Automatically focus on Patient PCN field for new Institutional hand-keyed claims</li> <li>Automatically focus on Patient PCN field for new Professional claim entry</li> <li>Skip over line item Service Thru Date field during Institutional claim entry</li> <li>Use the Physician reference file for Professional purchased services lookups</li> <li>Include only Revenue Codes with non-zero charge amounts in lookups</li> <li>Enable service line Total Charges auto-calculations during Institutional claim entry</li> <li>Enable service line Total Charges auto-calculations during Institutional claim entry</li> </ul> |
| <ul> <li>Ose windows Notepad instead of building previewer to view response reports</li> <li>Prompt to include only rejected claims in the Claim Acknowledgment (277CA) reports</li> </ul>                                                                                                    |
|                                                                                                    |

## **Professional Group Practice**

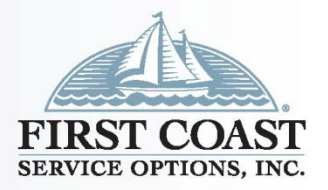

16

- Group Practice: Reference File Maintenance, Provider Prof, Group Practice
- <u>Required</u>: Provider Type Group Practice, Group Name, Address, City, State, Zip (to include last 4), Phone, Contact, Group ID/NO, LOB, Payer ID, Group Label,

NPI, Tax ID/Type, Specialty, Accept Assign, Participating, Signature Ind, Date

- <u>Optional</u>: Fax, Type Org, Taxonomy, and Remarks
- <u>Leave Blank</u>: Tag, UPIN, Provider Association
- <u>Auto Populates</u>: Billing Y, Rendering - N

| Professional Pro | vider Information          |                       | ×                           |
|------------------|----------------------------|-----------------------|-----------------------------|
| General Info E:  | xtended Info               |                       |                             |
| Provider Type:   |                            | oup C Solo Practice   | (m)                         |
| Group Name       | STORY BOOK SERVICES        | Group Label           | XX123                       |
| Last/First/MI    |                            | NPI                   | 1386816360                  |
| Address          | 123 MAPLE STREET           | Tax ID/Type           | 123456798 E                 |
|                  | STE 105                    | UPIN                  |                             |
| City/St/Zip      | JACKSONVILLE FL 32202-2222 | Specialty             | 001 Type Org 008            |
| Phone            | [904) 321-4567 Fax []      | Taxonomy              |                             |
| Contact          | JACK SPRAT                 | Accept Assign?        | A Participating? Y          |
| Group ID/No.     | X123 LOB MCB               | Signature Ind         | Y Date 01/01/2001           |
| Payer ID         | 09102 Tag                  | Provider Roles:       | Billing Y Rendering N       |
| Remarks          | P                          | rovider Associations: | Select None                 |
|                  | ^ L                        | _OB Provider ID Pro   | ovider/Group Name           |
|                  |                            |                       |                             |
|                  |                            |                       |                             |
| 1                | · ]                        |                       |                             |
|                  |                            |                       | <u>S</u> ave <u>C</u> ancel |

## **Professional Provider Information**

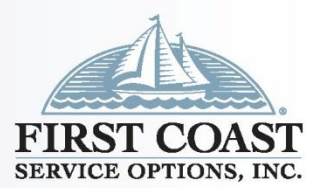

17

- Professional Provider Information (Cont.): Reference File Maintenance, Provider Prof, Group Practice, Extended Info.
- Optional: CLIA No. and Mammography
- Leave Blank: All other fields, unless directed by PC-ACE Support.

| Professional Provider In                                                               | formation                          |                                                                    |
|----------------------------------------------------------------------------------------|------------------------------------|--------------------------------------------------------------------|
| General Info Extended                                                                  | Info )                             |                                                                    |
| CLIA No.<br>Mammography No.<br>HMO Contract No.<br>Dental Provider?                    |                                    | Provider Name Match Force Legacy ID E-Mail Address                 |
| Group ID/No Type<br>Provider Name Suffix<br>Provider Country<br>Pay-To Provider Inform | nation (specify only if different) | Secondary Provider IDs (ANSI use only)<br>ID/Type #1<br>ID/Type #2 |
| Organization                                                                           |                                    | NPI                                                                |
| Last/First/MI                                                                          |                                    | Fed Tax ID/Type                                                    |
| Address                                                                                |                                    | Group ID/No./Type                                                  |
| City/St/Zip                                                                            | Name Suffix                        | Sec ID/Type #2                                                     |
|                                                                                        |                                    |                                                                    |
|                                                                                        |                                    | Save Close                                                         |

## Individual in Group Information

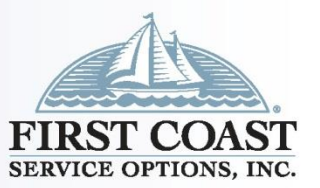

- Individual In Group: Reference File Maintenance, Provider Prof, Individual in Group
- <u>Tips</u>: If you have individual Providers associated with a Group, create the Group information first. You can copy the groups file and edit it to contain the individual providers information by selecting New and Inherit name/address information from the selected provider

As a convenience, the new provider may inherit the basic name and address information from the currently selected provider. This facilitates the creation of provider records which differ only in the specification of ID, LOB, and Payer ID fields. C Create a completely new provider (all fields blank) C Inherit name/address information from the selected provider Associate the new provider with the selected provider Select the desired option and click the 'OK' button to continue. OK Cancel

#### WHEN EXPERIENCE COUNTS & QUALITY MATTERS

## Individual in Group

- Individual In Group: Reference File Maintenance, Provider Prof, Individual in Group
- <u>Required</u>: Provider Type Individual In Group, Last/First, Address, City, State, Zip (to include last 4), Phone, Contact, Provider ID/NO, LOB, Payer ID, Group Label,
- NPI, Tax ID/Type, Specialty,
- Accept Assign, Participating,
- Signature Ind, Date
- <u>Optional</u>: MI, Fax, Type Org, Taxonomy, and Remarks
- <u>Leave Blank</u>: Tag, UPIN, Provider Associations
- <u>Auto Populates</u>: Billing N, Rendering – Y

| Professional Pro | vider Information                        |                 | ×                          |
|------------------|------------------------------------------|-----------------|----------------------------|
| General Info     | xtended Info                             |                 |                            |
| Provider Type:   | C Group Practice ⓒ Individual in Group C | Solo Practice   |                            |
| Organization     |                                          | Group Label     | XX123                      |
| Last/First/MI    | ТНИМВ                                    | NPI             | 1323654679                 |
| Address          | 123 MAPLE STREET                         | Tax ID/Type     | 123456791 E                |
|                  | STE 105                                  | UPIN            |                            |
| City/St/Zip      | JACKSONVILLE FL 32202-2222               | Specialty       | 001 Type Org 008           |
| Phone            | (904) 321-4567 Fax ()                    | Taxonomy        |                            |
| Contact          | JACK SPRAT                               | Accept Assign?  | A Participating? Y         |
| Provider ID/No.  | X124 LOB MCB                             | Signature Ind   | Y Date 01/01/2001          |
| Payer ID         | 09102 Tag                                | Provider Roles: | Billing N Rendering Y      |
| Remarks          | Provider A                               | Associations:   | Select None                |
|                  |                                          | rovider ID Prov | vider/Group Name           |
|                  |                                          |                 |                            |
|                  | v                                        |                 |                            |
|                  |                                          |                 | <u>Save</u> <u>C</u> ancel |

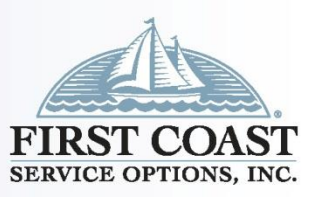

#### Solo Practice Information

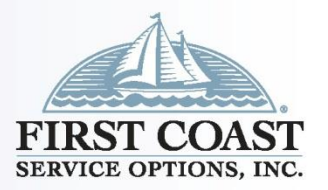

- Solo Practice: Reference File Maintenance, Provider Prof, Solo Practice
- <u>Required</u>: Provider Type Solo Practice, Last/First, Address, City, State, Zip (to include last 4), Phone, Contact, Provider ID/NO, LOB,

Payer ID, NPI, Tax ID/Type, Specialty, Accept Assign, Participating, Signature Ind, Date.

- <u>Optional</u>: Fax, Type Org, Taxonomy, Remarks
- <u>Leave Blank</u>: Tag, UPIN, Provider Associations
- <u>Auto Populates</u>: Billing Y, Rendering – N

| Professional Provider Information X |                  |                                     |         |                                   |                         |
|-------------------------------------|------------------|-------------------------------------|---------|-----------------------------------|-------------------------|
| General Info Extended Info          |                  |                                     |         |                                   |                         |
| Provider Type:                      | C Group Practice | <ul> <li>Individual in I</li> </ul> | Group   | <ul> <li>Solo Practice</li> </ul> | <b>***</b>              |
| Organization                        |                  |                                     |         | Group Label                       |                         |
| Last/First/MI                       | JONES            | JOHN                                |         | NPI                               | 1234657980              |
| Address                             | 5 SOUTH ST       |                                     |         | Tax ID/Type                       | 132456789 E             |
|                                     |                  |                                     |         | UPIN                              |                         |
| City/St/Zip                         | JACKSONVILLE     | FL 32210-220                        | 01      | Specialty                         | 001 Type Org 008        |
| Phone                               | (904) 555-5555   | Fax ()                              | -       | Taxonomy/Typ                      | be 🗌                    |
| Contact                             | BEN              |                                     |         | Accept Assign                     | ? A Participating? Y    |
| Provider ID/No.                     | 13245            |                                     | }       | Signature Ind                     | Y Date 01/01/2001       |
| Payer ID                            | 09102            | Tag                                 |         | Provider Roles                    | : Billing 📉 Rendering N |
| Remarks                             |                  |                                     | Provide | er Associations:                  | Select None             |
|                                     |                  | ~                                   | LOB     | Provider ID                       | Provider/Group Name     |
|                                     |                  |                                     |         |                                   |                         |
|                                     |                  | ~                                   |         |                                   |                         |
|                                     |                  |                                     |         |                                   | Save Cancel             |
|                                     |                  |                                     | _       |                                   |                         |

#### Professional Provider Information Extended Info

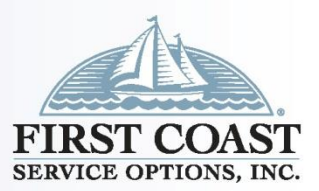

- Professional Provider Information (Cont.): Reference File Maintenance, Provider Prof, Group Practice, Extended Info
- Optional: CLIA No. and Mammography
- Leave Blank: all other fields, unless directed by PC-ACE Support

| Professional Provider | Information                      |                                        |
|-----------------------|----------------------------------|----------------------------------------|
| General Info          | d Info D                         |                                        |
| CLIA No.              | 10D1234567                       | Provider Name Match                    |
| Mammography No.       |                                  | Force Legacy ID                        |
| HMO Contract No.      |                                  | E-Mail Address                         |
| Dental Provider?      |                                  |                                        |
| Provider ID/No Type   |                                  | Secondary Provider IDs (ANSI use only) |
| Provider Name Suffix  |                                  | ID/Type #1                             |
| Provider Country      |                                  | ID/Type #2                             |
| Pay-To Provider Infor | mation (specify only if differen | 9                                      |
| Organization          |                                  | NPI                                    |
| Last/First/MI         |                                  | Fed Tax ID/Type                        |
| Address               |                                  | Prov. ID/No./Type                      |
|                       |                                  | Sec ID/Type #1                         |
| City/St/Zip           |                                  | Sec ID/Type #2                         |
| Country               | Name Suffix                      |                                        |
|                       |                                  | Save Close                             |

#### **Payer Information**

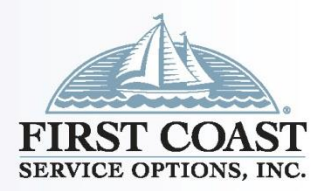

22

- **Payer:** Reference File Maintenance, Payer
- <u>Optional</u>: You are not required to include the secondary information when Medicare is primary
- If you are going to include the patient's secondary insurance, or enter a Medicare Secondary claim, ensure the Payer is available prior to entering the patient information
- If a Payer is not found you have the ability to add the Payer by selecting New
   Reference File Maintenance
- Maintained by user

W

|                                                                                                    | _   | Patient Payer Provider (Inst) Provider (Prof) Codes/Misc |       |           |  |   |
|----------------------------------------------------------------------------------------------------|-----|----------------------------------------------------------|-------|-----------|--|---|
| Payer ID                                                                                                    | LOB | Description                                              | State | Usage     |  | - |
| 00014                                                                                                    | СОМ | SELECTCARE                                               | FL    |           |  |   |
| 00119                                                                                                    | СОМ | AARP                                                     | GA    | Inst Only |  |   |
| 00243                                                                                                    | СОМ | MEDSTAR PHYSICIAN PARTNERS                               |       |           |  | _ |
| 00344                                                                                                    | СОМ | CARE MANAGEMENT RESOURCES                                |       |           |  |   |
| 00360                                                                                                    | СОМ | MERCY HEALTH PLAN / PREMIER BENEFITS INC                 |       |           |  |   |
| 00590                                                                                                    | COM | BC FED ONLY FL HOSP USE                                  | FL    | Inst Only |  |   |
| Sort By:  Payer ID C Payer Description C Payer LOB C Payer State List Filter Options Show all payers (no filter applied) C Filter list to include Payer IDs starting with C Filter list to include Payer Manage at string with |     |                                                          |       |           |  |   |

#### **Payer Information**

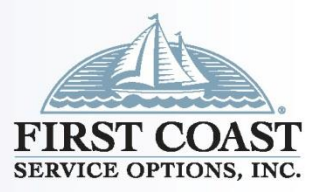

- **Payer (Cont.):** Reference File Maintenance, Payer (Primary Payer)
- <u>Required</u>: Payer ID, LOB COM, Full Description, Address, City, State, Zip (to include last 4), Source (CI), Media (E)
- <u>Optional</u>: Receiver ID leave blank, Contact Name, Phone, Ext, Fax, Usage, (H for Professional, B for both Professional and Institutional, or leave
   Payer ID LOB Receiver ID ISA08 Override

blank)

- Leave Blank: ISA08 Override
- Maintained by user who is responsible for ensuring the information is accurate prior to submitting claims

| Payer Information                                                    |                | × |
|----------------------------------------------------------------------|----------------|---|
| Payer ID         LOB         Receiver ID           09102         MCB | ISA08 Override | 3 |
| Full Description<br>MEDICARE B FLORIDA                               |                |   |
| Address & Contact Information                                        | Flags          |   |
| P. 0. BOX 2525                                                       | _ Source  MB   |   |
|                                                                      | - Media E      |   |
| City State Zip                                                       | Usage H        |   |
| JACKSONVILLE FL 32231-0019                                           |                |   |
| Contact Name                                                         | _              |   |
| MEDICARE B CUSTOMER SERVICE                                          |                |   |
| Phone         Ext         Fax           [(866) 454-9007]         []  |                |   |
| PrintLink Matching Descriptions                                      | Save Close     |   |

### **Patient Information**

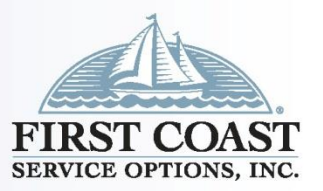

- Patient Medicare Primary: Reference File Maintenance, Patient, General Information
- You must update the General Information and Primary Insured (Prof) tabs.
   The claim will populate when the patient PCN is selected
- <u>Required</u>: Last Name, First Name, PCN, Address, City, State, Zip (does not require last 4 but is recommended), Sex, DOB, Signature on File (second field), Release of Info, ROI Date
- <u>Optional</u>: MI, Gen, Phone, Notes, Marital Status, Employment Status, Student Status, Death Ind, DOD
- Auto Populates: Active Patient Y

| Patient Information                                                                                                    | <b>—</b>                                                                                                    |
|----------------------------------------------------------------------------------------------------|----------------------------------------------------------------------------------------------------|
| General Information Extended Info Primary Insured                                                                             | l (Inst)   Primary Insured (Prof)   Secondary Insured   💶 📕                                                                                                    |
| Last Name First Name MOUSE MICKEY                                                                                             | MI Gen Patient Control No (PCN)                                                                                                    |
| Patient Address<br>Address<br>1 RIVERSIDE DRIVE<br>City State Zip<br>ORLANDO FL 32202-4904<br>Country Phone<br>(941) 256-3214 | Patient Status         Active Patient       Y       Discharge Status         Sex       M       Death Ind         D0B       01/04/1935       D0D       _/         Marital Status       S       Signature On File       B         Employment Status       S       Release of Info       Y         Student Status       N       ROI Date       05/23/2007 |
| Notes                                                                                                    | CBSA Code                                                                                                    |
|                                                                                                    | <u>S</u> ave <u>C</u> ancel                                                                                                    |

### Patient Information Primary Insured Prof

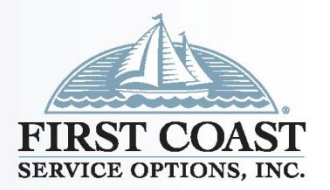

- Patient Medicare Primary (Cont.): Reference File Maintenance, Patient, Primary Insured (Prof)
- <u>Required</u>: Payer ID (right click to select from Payer Database to auto-populate Payer ID, Payer Name and LOB), Rel, Last Name, First

Name, Insured ID, Address, City, State, DOB, Assign of Benefits, Release of Info, ROI Date

- <u>Optional</u>: MI, Gen, Phone,
   Employ Status, Retire Date
- <u>Leave Blank</u>: Group Name, Group Number, Claim Office, Country

| Patient Information                                                                |                          |                                       | <b>x</b>       |
|------------------------------------------------------------------------------------|--------------------------|---------------------------------------|----------------|
| General Information Extended Info Primary Insure                                   | d (Inst) (Primary Insure | ed (Prof) Secondary I                 | nsured 💶 🕨     |
| Payer ID Payer Name<br>09102 MEDICARE B FLORIDA                                    | LOB                      |                                       |                |
| Group Name Group Number                                                            | Claim Office             |                                       |                |
| Insured Information (F7) Employer Information (F8                                  | 3)                       | Clear All Fields Fo                   | or Insured     |
| Ref         Last Name         First Name           18         MOUSE         MICKEY | MI Gen                   | 456123456A                            |                |
| Address 1 RIVERSIDE DRIVE                                                          | Sex MC<br>DOB 01/04/1935 | Assign of Benefits<br>Release of Info | y<br>Y         |
| City State Zip<br>ORLANDO FL 32202-4904<br>Country Phone                           | Employ Status 5          | ROIDate 05/                           | /23/2007       |
| [[341] 206-3214                                                                    |                          | - 1                                   |                |
|                                                                                    |                          | <u>S</u> ave                          | <u>C</u> ancel |

#### Patient Information General Information

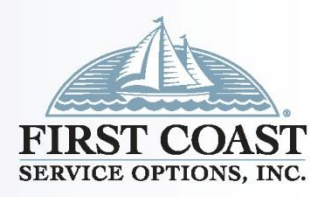

26

- Patient Medicare Secondary: Reference File Maintenance, Patient, General Information
- When there is a primary insurance and Medicare is secondary
- <u>Required</u>: Last Name, First Name, PCN, Address, City, State, Zip (does not require last 4 but is recommended), Sex, DOB, Signature on File (second field), Release of Info, ROI Date,
- <u>Optional</u>: MI, Gen, Phone, Notes, Marital Status, Employment Status, Student Status, Death Ind, DOD
- <u>Leave Blank</u>: Country, CBSA Code, Discharge Status, Signature on File (second field)
  - Auto Populates: Active Patient Y

| Patient Information                                                                                                    | <b>X</b>                                                                                                    |
|----------------------------------------------------------------------------------------------------|----------------------------------------------------------------------------------------------------|
| Last Name First Name WONDER                                                                                                    | I (Inst)   Primary Insured (Prof)   Secondary Insured (I • • •<br>MI Gen Patient Control No (PCN)<br>WW1234 MSP                                                                                            |
| Patient Address<br>Address<br>1865 WELLS ROAD<br>APT 7<br>City State Zip<br>DAKLAND PARK FL 32040-1234<br>Country Phone<br>Notes | Patient Status       Y       Discharge Status         Active Patient       Y       Discharge Status         Sex       F       Death Ind       Image: Comparison of the the the the the the the the the the |
|                                                                                                    | <u>S</u> ave <u>C</u> ancel                                                                                                    |

#### Patient Information Cont

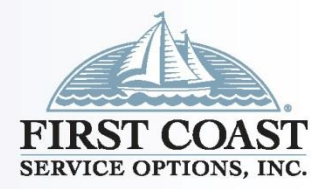

27

- Patient Medicare Secondary (Cont.): Reference File Maintenance, Patient, Primary Insured (Prof)
- <u>Tips</u>: Payer ID right click to select from Payer Database to autopopulate Payer ID, Payer Name and LOB.
- Insured Information (F7), you can select or enter "18" in the Rel field, it will auto populate the information previously entered on the General Information tab onto the Primary Insured (Prof) tab. If the Patient and the Insured are the same, you only need to add the Assignment of Benefits and Release of Info indicators. If they are not the same person, simply edit the information and reselect the appropriate relationship in the Rel field

## Patient Information Primary Insured Professional

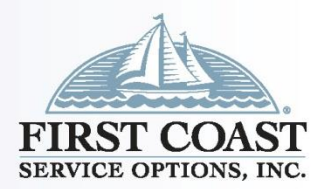

28

- Patient Medicare Secondary (Cont.): Reference File Maintenance, Patient, Primary Insured (Prof)
- <u>Required</u>: Payer ID, Group Number, Rel, Last Name, First Name, Insured ID, Address, City, State, DOB, Assign of Benefits, Release of Info, ROI Date
   <u>Payer ID</u>
   <u>Payer Name</u>
   <u>BCBS OF GEORGIA</u>
   <u>Group Number</u>
   <u>BCBS OF GEORGIA</u>
   <u>BCBS OF GEORGIA</u>
- <u>Optional</u>: Group Name, MI, Gen, Phone, Employ Status, Retire Date
- <u>Leave Blank</u>: Claim Office, Country

| Patient Information       |                                |                         |                                   |
|---------------------------|--------------------------------|-------------------------|-----------------------------------|
| General Information       | Extended Info   Primary Insure | d (Inst) Primary Insure | d (Prof) Secondary Insured (I 💶 🕨 |
| Payer ID Pa<br>20031 B    | ayer Name<br>CBS OF GEORGIA    | LOB<br>COM              |                                   |
| Group Name                | Group Number<br>BC1234         | Claim Office            |                                   |
| Insured Information       | (F7) Employer Information (F8  | 3)                      | Clear All Fields For Insured      |
| Rel Last Name             | First Name<br>WONDER           | MI Gen                  | Insured ID<br>263311234           |
| Address<br>1865 WELLS ROA | AD                             | Sex F                   | Assign of Benefits                |
| APT 7                     |                                | DOB 02/26/1937          | Release of Info                   |
| City<br>OAKLAND PARK      | State Zip<br>FL 32040-1234     | Employ Status 2         | ROI Date 03/24/2011               |
| Country Phone             | <u></u>                        |                         |                                   |
|                           |                                |                         | <u>S</u> ave <u>C</u> ancel       |

#### Patient Information Secondary Insured Prof

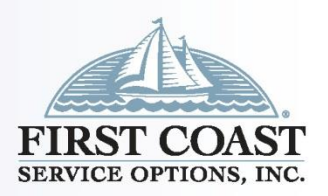

- Patient Medicare Secondary (Cont.): Reference File Maintenance, Patient, Secondary Insured (Prof)
- <u>Required</u>: Payer ID (Enter Payer ID or right click to select from Payer database. Either option will auto-populate Payer ID, Payer Name and LOB, Rel, Last Name, First Name, Insured ID, Address, City, State, Zip (does not require last 4 but is recommended), Phone, Sex, DOB, Assign of Benefits, Release of Info ROI Date.
  - <u>Optional</u>: MI, Gen, Phone,
     Employ Status, Retire Date
- <u>Leave Blank</u>: Claim Office, Country, Group Name, Group Number

| Patient Information       Primary Insured (Inst)       Primary Insured (Prof)       Secondary Insured (Prof)       Tertia         Payer ID       Payer Name       LOB         09102       MEDICARE B FLORIDA       MCB         Group Name       Group Number       Claim Office         Insured Information (F7)       Employer Information (F8)       Clear All Fields For Insured         Rel       Last Name       First Name       MI       Gen         18       WOMAN       WONDER       263311234A         Address       Sex       F       Assign of Benefits       Y         1865       YELLS ROAD       Sex       F       Assign of Benefits       Y         APT 7       DOB       02/26/1937       Release of Info       Y         City       State       Zip       Employ Status       2       ROI Date       03/24/2011         OAKLAND PARK       FL       32040-1234       Retire Date       /_/ | s not require                           | Group Name           | Group Number         | Claim Office Separate Inst & Prof |   |
|----------------------------------------------------------------------------------------------------|-----------------------------------------|----------------------|----------------------|-----------------------------------|---|
| Primary Insured (Inst)       Primary Insured (Prof)       Secondary Insured (Inst)       Secondary Insured (Prof)       Tertic ()         Payer ID       Payer Name       LOB         [09102]       MEDICARE B FLORIDA       MCB         Group Name       Group Number       Claim Office         Insured Information (F7)       Employer Information (F8)       Clear All Fields For Insured         Rel       Last Name       First Name       MI       Gen       Insured ID         18       WOMAN       WONDER       263311234A       Address         1865       WELLS ROAD       Sex       F       Assign of Benefits       Y         APT 7       DOB       02/26/1937       Release of Info       Y         City       State Zip       Employ Status       2       ROI Date       03/24/2011         DAKLAND PARK       FL       32040-1234       Retire Date       /_/                                 | Patient Information                     |                      |                      |                                   | × |
| Payer ID       Payer Name       LOB         09102       MEDICARE B FLORIDA       MCB         Group Name       Group Number       Claim Office         Insured Information (F7)       Employer Information (F8)       Clear All Fields For Insured         Rel       Last Name       First Name       MI       Gen       Insured ID         18       WOMAN       WONDER       263311234A         Address       F       Assign of Benefits       Y         1865       WELLS ROAD       Sex       F       Assign of Benefits       Y         APT 7       DOB       02/26/1937       Release of Info       Y         City       State Zip       Employ Status       2       ROI Date       03/24/2011         DAKLAND PARK       FL       32040-1234       Retire Date       _/_/         Country       Phone                                                                                                    | Primary Insured (Inst)   Primary Insu   | red (Prof) 🖡 Secon   | idary Insured (Inst) | Secondary Insured (Prof) Tertia   | Þ |
| Group Name       Group Number       Claim Office         Insured Information (F7)       Employer Information (F8)       Clear All Fields For Insured         Rel       Last Name       First Name       MI       Gen       Insured ID         18       WOMAN       WONDER       263311234A         Address       Sex       F       Assign of Benefits       Y         Aft 7       D0B       02/26/1937       Release of Info       Y         City       State Zip       Employ Status       2       R0I Date       03/24/2011         DAKLAND PARK       FL       32040-1234       Retire Date       /_/         Country       Phone                                                                                                    | Payer ID Payer Name<br>09102 MEDICARE B | FLORIDA              | LOB<br>MCB           |                                   |   |
| Clear All Fields For Insured         Insured Information (F7)       Employer Information (F8)         Rel       Last Name       First Name       MI       Gen       Insured ID         18       WOMAN       WONDER       263311234A         Address       Sex       F       Assign of Benefits       Y         1865 WELLS ROAD       Sex       F       Assign of Benefits       Y         APT 7       DOB       02/26/1937       Release of Info       Y         City       State Zip       Employ Status       2       R0I Date       03/24/2011         DAKLAND PARK       FL       32040-1234       Retire Date       /_/                                                                                                    | Group Name Gro                          | up Number            | Claim Offic          | ce                                |   |
| Rel       Last Name       First Name       MI       Gen       Insured ID         18       WOMAN       WONDER       263311234A         Address       Sex       F       Assign of Benefits       Y         APT 7       DOB       02/26/1937       Release of Info       Y         City       State Zip       Employ Status       2       R0I Date       03/24/2011         OAKLAND PARK       FL       32040-1234       Retire Date       _/_/                                                                                                    | Insured Information (F7) Employ         | er Information (F8   | ]                    | Clear All Fields For Insured      | 1 |
| Address       Sex       F       Assign of Benefits       Y         I865 WELLS ROAD       DOB       02/26/1937       Release of Info       Y         APT 7       DOB       02/26/1937       Release of Info       Y         City       State Zip       Employ Status       2       R0I Date       03/24/2011         OAKLAND PARK       FL       32040-1234       Retire Date       /_/         Country       Phone                                                                                                    | Rel Last Name<br>18 WOMAN               | First Name<br>WONDER | MI Gen               | Insured ID<br>263311234A          |   |
| APT 7       DOB       02/26/1937       Release of Info       Y         City       State Zip       Employ Status       2       ROI Date       03/24/2011         OAKLAND PARK       FL       32040-1234       Retire Date          Country       Phone            Save       Cancel                                                                                                    | Address<br>1865 WELLS ROAD              |                      | Sex 1                | F Assign of Benefits              |   |
| City       State Zip       Employ Status       2       ROI Date       03/24/2011         DAKLAND PARK       FL       32040-1234       Retire Date       /_/         Country       Phone                                                                                                    | APT 7                                   |                      | DOB 02/26/193        | 7 Release of Info Y               |   |
| Country     Phone       [                                                                                                    | City State<br>OAKLAND PARK              | Zip<br>32040-1234    | Employ Status        | 2 ROI Date 03/24/2011             |   |
| <u>S</u> ave <u>C</u> ancel                                                                                                    | Country Phone                           |                      |                      |                                   |   |
|                                                                                                    |                                         |                      |                      | <u>S</u> ave <u>C</u> ancel       |   |

#### Professional Claim Entry

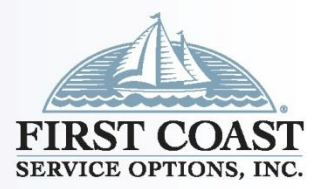

- Claim Entry Medicare Primary: Professional Claims Menu, Enter Claims, Patient Info & General
- <u>Required</u>: LOB, Billing Provider, Patient Control No, Employment, Accident, Outside Lab, Dental (for 837D claims only)
- <u>Optional</u>: Date/Ind of Current, First Date, UTW/Disability Dates & Types, Hospitalization Dates, Outside Lab Chgs, Facility, Referring Phys Name
   <u>Professional Glain Form</u> Patient Info & General Disured Information Billing Line Items Ext. Patient/General Ext. Pat/Gen (2) Ext. Payer/Insured LDB MCB Billing Provider AKB61 26-Patient Control No. MOUSEJR
- <u>Leave Blank</u>: Medicaid Resubmission Code & Ref No, Dental (for 837 claims), COB, Frequency

| Professional Claim Form                                                                                                    |
|----------------------------------------------------------------------------------------------------|
| Patient Info & General Disured Information   Billing Line Items   Ext. Patient/General   Ext. Pat/Gen (2)   Ext. Payer/Insured                                                                                                    |
| LOB MCB Billing Provider AK861 26 - Patient Control No. MOUSEJR                                                                                                    |
| 2 - Patient Last Name First Name MI Gen 3 - Birthdate Sex MS ES SS Ind SOF Rep. Exempt      MOUSE MICKEY JR 01/04/1935 M S 5 N B N                                                                                                    |
| 5 - Patient Address 1         Patient Address 2         Patient City         State         Patient Zip         Country         Patient Phone           1 RIVERSIDE DRIVE         ORLANDO         FL         32202-4904         [941) 256-3214                                                                                                    |
| 10 - Patient Condition Related To       ROI Date       Other Ins. 14 - Date/Ind of Current       15 - First Date       16 - UTW//Disability Dates & Type         Employment       N       Accident       N       Y       05/23/2007       3          to                                                                                                    |
| 17 - Referring Phys Name (Last/Org, First, Mid, Suffix)         Referring Phys IDs/Types         18 - Hospitalization Dates         20 - Outside Lab/Chgs           Image: Control of the state of the state of the sta |
| 19 - Reserved For Local Use 22 - Medicaid Resubmission Code & Ref No                                                                                                    |
|                                                                                                    |
| 25 - Fed. Tax ID 800141034 SSN/EIN E 27 - Provider Accepts Assignment? A PIN No.                                                                                                    |
| 31 - Provider SDF Y Date 11/17/2010 Facility? Dental? CDB? Frequency 33 - GRP No. AK861                                                                                                    |
| <u>Save</u>                                                                                                    |

#### Professional Claim Entry Insured Information

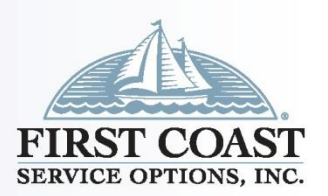

31

- Claim Entry Medicare Primary: Professional Claims Menu, Enter Claims, Insured Information
- Information pulled from Patient database when patient selected on Patient Info & General Tab

| Professional Claim Form                                                                                                    |                             |                                     |                           |                      | <b>—</b> × <b>—</b> |
|----------------------------------------------------------------------------------------------------|-----------------------------|-------------------------------------|---------------------------|----------------------|---------------------|
| Patient Info & Genera Insured Information Billing L                                                                                                    | .ine Items   Ext. Patient/G | ieneral   Ext. Pat/Gen              | (2) Ext. Paye             | r/Insured            |                     |
| Sub Payer ID Payer Name O9102 MEDICARE B FLORIDA                                                                                                    | Insured's ID<br>456123456A  | 6<br>P.Rel Insured's La<br>18 MOUSE | st/Org Name               | First Name<br>MICKEY | MI Gen              |
| Birthdate         Sex         Sig         AOB         Insured's Addr           01/04/1935         M         B         Y         1 RIVERSIDE DRIV           _//               _//               Country         Insured's Phone / Ext.         ESC         Er | ess 1 Inst<br>E             | ured's Address 2<br>Group Name      | Insured<br>ORLANDO<br>Gro | l's City Stat        | e Zip<br>32202-4904 |
|                                                                                                    |                             |                                     |                           | <u>S</u> ave         | <u>C</u> ancel      |

#### Professional Claim Entry Line Item Details

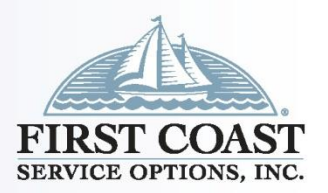

- Claim Entry Medicare Primary: Professional Claims Menu, Enter Claims, Billing Line Items, Line Item Details
- <u>Required</u>: Diagnosis Codes (at least one), Service From/Thru Dates, Charges, PS, Proc, Diagnosis Pointer, Charges, Units, Rendering Phys. (unless billing as a Solo Provider), Total Charge, Dental tab (837D claims only)
- <u>Optional</u>: Additional Diagnosis, EMG, Modifiers, EP, FP, AT, Rendering Physician (unless billing as a group)
- <u>Auto Populated</u>: Recalculate,
   Patient Amount Paid, and Balance
   due when Recalculate is selected

| essional Claim Form                                                                                                    | ×    |
|----------------------------------------------------------------------------------------------------|------|
| ent Info & General   Insured Information Billing Line Items   Ext. Patient/General   Ext. Pat/Gen (2)   Ext. Payer/Insured                                                                                                    |      |
| e remit declais (Line 2) Ext Declais 2 (Line 2) Ext Declais 3 (Line 2) Chiropractic                                                                                                    | _    |
| agnosis Codes (1 - 8):  8479  A0101                                                                                                    | _    |
| 24a - Service Dates<br>From         24b         24c         24d -CPT®         24d - Mod         24e         24f         24g         24g         24j           06/15/2021         06/15/2021         11         99071         1         1         25.00         1.00         1         X123 |      |
| 06/15/2021 06/15/2021 11 98940 12 45.00 10 12 12 12 12 12 12 12 12 12 12 12 12 12                                                                                                    | ≜    |
|                                                                                                    |      |
|                                                                                                    |      |
|                                                                                                    | ₹    |
|                                                                                                    | •    |
| 28 - Total Charge 70.00 Rec <u>a</u> lculate                                                                                                    |      |
| 29 - Patient Amount Paid0.00 30 - Balance Due70.00<br>PT® codes are copyright 2020 American Medical Association (AMA).                                                                                                    |      |
| <u>S</u> ave <u>C</u> ar                                                                                                    | ncel |

#### Professional Claim Entry Line Item Details - Dental

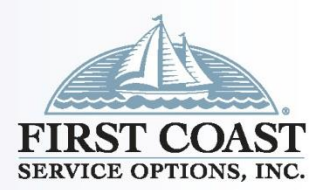

- Claim Entry Medicare Primary: Professional Claims Menu, Enter Claims, Billing Line Items, Line Item Details
- The Dental tab will display when a valid dental HCPCS code is provided along with "A" in the 24h AT field

| Professional Claim Form X                                                                                                    | Professional Claim Form X                                                                                                    |
|----------------------------------------------------------------------------------------------------|----------------------------------------------------------------------------------------------------|
| Patient Info & General   Insured Information   Billing Line Items   Ext. Patient/General   Ext. Pat/Gen (2)   Ext. Payer/Insured                                                                                                    | Patient Info & General   Insured Information   Billing Line Items   Ext. Patient/General   Ext. Pat/Gen (2)   Ext. Payer/Insured |
| Line Item Details   Extended Details (Line 1)   Ext Details 2 (Line 1)   Ext Details 3 (Line 1)   Dental                                                                                                    | Line Item Details   Extended Details (Line 1)   Ext Details 2 (Line 1)   Ext Details 3 (Line 1)   Dental 🛵                       |
| Diagnosis Codes (1 - 8):       H9532         24a - Service Dates       24b 24c 24d - CPT * 24d - Mod       24e       24f       24g       24h       24j         LN       From       From       PS <emg hcpcs<="" td="">       1       2       Diagnosis       Charges       Units       EP FP       AT       Rendering Phys.         1       108/01/2024       10       1497       1       50.00       0.00       A       A         2       /_//       /_//       /_//       I       150.00       0.00       A       A         3       /_////       I       I       109/01/2024       III       IIII       IIIIIIIIIIIIIIIIIIIIIIIIIIIIIIIIIIII</emg> | Tooth Number                                                                                                    |
|                                                                                                    |                                                                                                    |
| Save Close                                                                                                    | <u>Save</u>                                                                                                    |

## Professional Claim Entry Tips

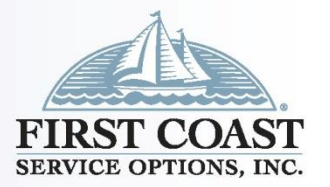

- Claim Entry Medicare Primary (Cont.): Professional Claims Menu, Enter Claims, Billing Line Items, Line Item Details
- <u>Tips</u>: Right click or F2: Accesses information from databases or available pull down menus
  - F4: Field Duplication
  - F5: Line Duplication
  - F7: Line deletion
  - F8: Advance to next line

#### Professional Claim Entry Edit Validation List

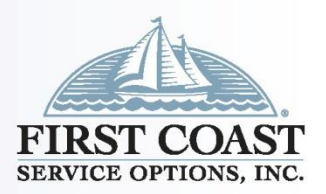

- Claim Entry Edit Validation Errors List: Once "Save" is selected, the claim will edit for known requirements.
- Error message will indicate the line or field the error is associated with
- Double click on error to jump to corresponding field
- Once error is corrected select "Save" again to re-edit claim
- Red X error must be corrected before transmitting

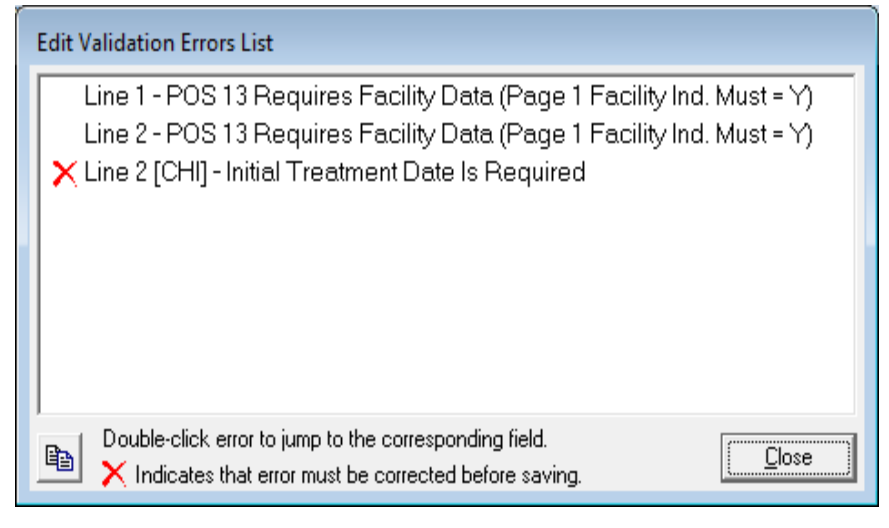

• Only claims saved as CLN or ERR can be transmitted

## Professional Claim Entry Patient Info & General

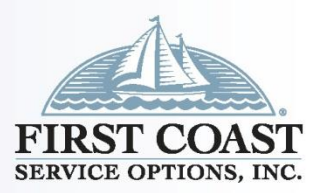

- Claim Entry Medicare Secondary/Payment Made: Professional Claims Menu, Enter Claims, Patient Info & General
- <u>Required</u>: LOB, Billing Provider, Patient Control No., Employment, Accident, Outside Lab, COB, Dental (for 837D claims)
   Professional Claim Form
   Professional Claim Form
   Patient Info & General Information Billing Line Items Ext. Patient/General Ext. Patient/General Ext. Pa
- <u>Optional</u>: Date/Ind of Current, First Date, UTW/Disability
   Dates & Types, Hospitalization
   Dates, Outside Lab Chgs, Facility, Referring Phys Name
- <u>Leave Blank</u>: Medicaid
   Resubmission Code & Ref No,
   Dental (for 837 claims), Frequency,
   Reserved For Local Use

|   | Professional Claim Form                                                                                                    |
|---|----------------------------------------------------------------------------------------------------|
| 6 | Patient Info & General Insured Information   Billing Line Items   Ext. Patient/General   Ext. Pat/Gen (2)   Ext. Payer/Insured                                                                                                    |
|   | LOB MCB Billing Provider 32654 26 - Patient Control No. WW1234 MSP                                                                                                    |
|   | 8 - Pat. Status         Death         12         Legal         NPI           2 - Patient Last Name         First Name         MI         Gen         3 - Birthdate         Sex         MS         ES         Sind         SOF         Rep.         Exempt           WDMAN         WONDER         02/26/1937         F         W         2         N         B         N |
|   | 5 - Patient Address 1     Patient Address 2     Patient City     State     Patient Zip     Country     Patient Phone       1865 WELLS RDAD     APT 7     OAKLAND PARK     FL     32040-1234     I     I                                                                                                    |
|   | 10 - Patient Condition Related To         ROI         ROI Date         Other Ins. 14 - Date/Ind of Current         15 - First Date         16 - UTW//Disability Dates & Type           Employment         N         Accident         N         Y         03/24/2011         1        /        /        /         to        /                                            |
|   | 17 - Referring Phys Name (Last/Org, First, Mid, Suffix)         Referring Phys IDs/Types         18 - Hospitalization Dates         20 - Outside Lab/Chgs                  0.00                                                                                                    |
|   | 19 - Reserved For Local Use 22 - Medicaid Resubmission Code & Ref No                                                                                                    |
|   | 25 - Fed. Tax ID 596547894 SSN/EIN E 27 - Provider Accepts Assignment? A PIN No. 32654                                                                                                    |
|   | 31 - Provider SOF Y Date 01/10/2005 Facility? Dental? COB? Y Frequency 33 - GRP No.                                                                                                    |
|   | <u>S</u> ave <u>C</u> ancel                                                                                                    |

## Professional Claim Entry Insured Information Medicare Secondary

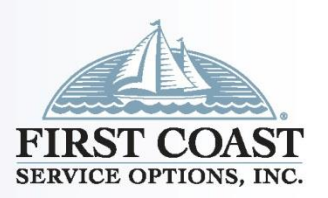

- Claim Entry Medicare Secondary/Payment Made (cont.):
   Professional Claims Menu, Enter Claims, Insured Information.
- Information is pulled from Patient database when patient selected on Patient Info & General Tab

| Professional Claim Form                                                                                                    |                                                       |                                                                      |                                           |               |                                                   |            | <b>x</b>                                  |
|----------------------------------------------------------------------------------------------------|-------------------------------------------------------|----------------------------------------------------------------------|-------------------------------------------|---------------|---------------------------------------------------|------------|-------------------------------------------|
| Patient Info & General Insured Information Billing I                                                                                                    | _ine Items   Ext. Pat                                 | tient/General   E                                                    | xt. Pat/Gen (                             | 2) Ext. Paye  | r/Insured                                         |            |                                           |
| Sub Payer ID Payer Name<br>20031 BCBS OF GEORGIA<br>09102 MEDICARE B FLORIDA<br>Birthdate Sex Sig AOB Insured's Addr<br>02/26/1937 F B Y 1865 WELLS ROAD                                        | Insured's I<br>263311234<br>263311234A<br>ess 1<br>AF | ID P.Rel<br>18<br>18<br>18<br>18<br>18<br>18<br>18<br>18<br>18<br>18 | Insured's Las<br>WOMAN<br>WOMAN<br>ress 2 | st/Org Name   | First Name<br>WONDER<br>WONDER<br>'s City<br>PARK | s<br>State | MI Gen                                    |
| 02/26/1937 F B Y 1865 WELLS ROAD                                                                                                    | AF                                                    | PT 7                                                                 |                                           | OAKLAND P     | PARK                                              | FL         | 32040-1234                                |
|                                                                                                    |                                                       |                                                                      |                                           |               |                                                   |            | [                                         |
| Country Insured's Phone / Ext.       ESC       End         []       2       2         [       2       2         [       2       2         [       2       2         [       2       2         [ | nployer Name                                          | Gro                                                                  | up Name                                   | Gro<br>BC1234 | up Number<br>I                                    |            | Clear Payer<br>Clear Payer<br>Clear Payer |
|                                                                                                    |                                                       |                                                                      |                                           |               | <u>S</u> ave                                      |            | <u>C</u> ancel                            |

#### Professional Claim Entry MSP/COB Line 1

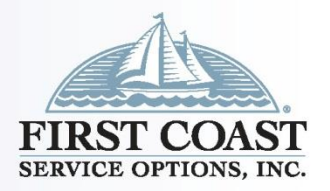

- Claim Entry Medicare Secondary/Payment Made (cont.): Professional Claims Menu, Enter Claims, Billing Line Items, Line Item Details
- <u>Required</u>: Diagnosis Codes (at least one), Service From/Thru Dates, PS, Proc, Diagnosis Pointer, Units, Rendering Phys (unless billing as a Solo Provider), Recalculate
- <u>Optional</u>: Additional Diagnosis, EMG, Modifiers, EP, FP, AT, Rendering Physician (unless billing as a group)
- <u>Auto Populated</u>: Total Charge,
   Patient Amount Paid, and Balance
   due when Recalculate is selected

| Professional Claim Form                                                                                                    |
|----------------------------------------------------------------------------------------------------|
| Patient Info & General Insured Information Billing Line Items Ext. Patient/General Ext. Pat/Gen (2) Ext. Payer/Insured                                                                                                    |
| Line Item Details Extended Details (Line 1) Ext Details 2 (Line 1) Ext Details 3 (Line 1) MSP/COB (Line 1)                                                                                                    |
| Diagnosis Codes (1 - 8); 8479 A0101                                                                                                    |
| 24a - Service Dates         24b         24c         24c         24f         24g         24h         24j           LN         From         Thru         PS         EMG         / HCPCS         1         2         Diagnosis         Charges         Units         EP FP         AT         Rendering Phys.           1         06/21/2021         05/21/2021         11         99071         11         25.00         1.00         Image: Charges         Image: Charges |
| 2 06/21/2021 06/21/2021 11 988340 12 45.00 0.00 11                                                                                                    |
|                                                                                                    |
|                                                                                                    |
|                                                                                                    |
|                                                                                                    |
| 28 - Total Charge 70.00 Recalculate                                                                                                    |
| 29 · Patient Amount Paid0.00 30 · Balance Due70.00                                                                                                    |
| CPT® codes are copyright 2020 American Medical Association (AMA).                                                                                                    |
| <u>S</u> ave <u>C</u> ancel                                                                                                    |

#### Professional Claim Entry MSP/COB Line 1 cont.

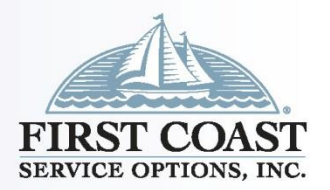

- Claim Entry Medicare Secondary/Payment Made (cont.):
   Professional Claims Menu, Billing Line Items, MSP/COB Line 1
- Required: Approved, SVD, CAS, Adj/Payment Date
- Leave Blank: OTAF, Information on lines 2 and 3 of SVD and CAS, Procedure Code Description, Remaining Owed

| Professional Claim Form               |                                                                                                    |
|---------------------------------------|----------------------------------------------------------------------------------------------------|
| Patient Info & General Insured Inform | hation Billing Line Items Ext. Patient/General Ext. Pat/Gen (2) Ext. Payer/Insured                                                                                                    |
| Line Item Details Extended Details    | (Line 1)   Ext Details 2 (Line 1)   Ext Details 3 (Line 1) MSP/COB (Line 1)                                                                                                    |
| Common Line MSP Amounts               | Additional Line-level Adjudication / COB Information (ANSI-837 Use Only)                                                                                                    |
| Approved20.00                         | Service Line Adjudication (SVD) Information                                                                                                    |
| 0TAF0.00                              | SVD         P/S         Proc. Qual / Code         Modifiers 1 thru 4         Paid Amount         Paid Units         B/U Line           1         P         199071         1.000         1.000         1.000         1.000         1.000         1.000         1.000         1.000         1.000         1.000         1.000         1.000         1.000         1.000         1.000         1.000         1.000         1.000         1.000         1.000         1.000         1.000         1.000         1.000         1.000         1.000         1.000         1.000         1.000         1.000         1.000         1.000         1.000         1.000         1.000         1.000         1.000         1.000         1.000         1.000         1.000         1.000         1.000         1.000         1.000         1.000         1.000         1.000         1.000         1.000         1.000         1.000         1.000         1.000         1.000         1.000         1.000         1.000         1.000         1.000         1.000         1.000         1.000         1.000         1.000         1.000         1.000         1.000         1.000         1.000         1.000         1.000         1.000         1.000         1.000         1.000 <t< td=""></t<> |
|                                       | 2                                                                                                    |
|                                       |                                                                                                    |
|                                       | Line Adjustment (CAS) & Miscellaneous Adjudication Info (for SVD 1 above) Procedure Code Description Line Level Adjustments (CAS)                                                                                                    |
|                                       | ^ Num Group Reason Amount Units                                                                                                    |
|                                       | v 1 PR 115.001.000 ▲                                                                                                    |
|                                       | Adj/Payment Date 06/21/2021 2                                                                                                    |
|                                       | Remaining Owed0.00 3                                                                                                    |
|                                       | Save                                                                                                    |

#### Professional Claim Entry MSP/COB Line 2

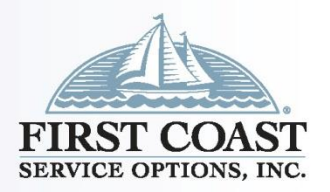

- Claim Entry Medicare Secondary/Payment Made (cont.):
   Professional Claims Menu, Billing Line Items, MSP/COB Line 2
- Required: Approved, SVD, CAS, Adj/Payment Date
- Leave Blank: OTAF, Information on lines 2 and 3 of SVD and CAS

Procedure Code Description, Remaining Owed

| Professional Claim Form                                                                                                    |                                                                                     | ×                           |  |  |  |  |  |  |  |  |  |
|----------------------------------------------------------------------------------------------------|-------------------------------------------------------------------------------------|-----------------------------|--|--|--|--|--|--|--|--|--|
| Patient Info & General   Insured Inform                                                                                                    | nation Billing Line Items Ext. Patient/General Ext. Pat/Gen (2)                     | Ext_Payer/Insured           |  |  |  |  |  |  |  |  |  |
| Line Item Details Extended Details (Line 2)   Ext Details 2 (Line 2)   Ext Details 3 (Line 2) MSP/COB (Line 2) Chiropractic                                                                                                    |                                                                                     |                             |  |  |  |  |  |  |  |  |  |
| Common Line MSP Amounts Additional Line-level Adjudication / COB Information (ANSI-837 Use Only)                                                                                                    |                                                                                     |                             |  |  |  |  |  |  |  |  |  |
| Approved 30.00 Service Line Adjudication (SVD) Information                                                                                                    |                                                                                     |                             |  |  |  |  |  |  |  |  |  |
| OTAF         SVD         P/S         Proc.         Qual / Code         Modifiers 1 thru 4         Paid Amount         Paid Units         B/U Line           1         P         38940         20.00         0.000         2         0.000         0.000         0.000         0.000         0.000         0.000         0.000         0.000         0.000         0.000         0.000         0.000         0.000         0.000         0.000         0.000         0.000         0.000         0.000         0.000         0.000         0.000         0.000         0.000         0.000         0.000         0.000         0.000         0.000         0.000         0.000         0.000         0.000         0.000         0.000         0.000         0.000         0.000         0.000         0.000         0.000         0.000         0.000         0.000         0.000         0.000         0.000         0.000         0.000         0.000         0.000         0.000         0.000         0.000         0.000         0.000         0.000         0.000         0.000         0.000         0.000         0.000         0.000         0.000         0.000         0.000         0.000         0.000         0.000         0.000         0.000         0.000 |                                                                                     |                             |  |  |  |  |  |  |  |  |  |
|                                                                                                    | Adj/Payment Date       06/21/2021       2         Remaining Owed       0.00       3 | Amount Units                |  |  |  |  |  |  |  |  |  |
|                                                                                                    |                                                                                     | <u>S</u> ave <u>C</u> ancel |  |  |  |  |  |  |  |  |  |

## Professional Claim Entry Ext. Payer Inured – Secondary Payor

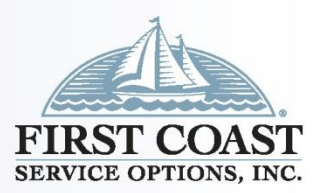

41

- Claim Entry Medicare Secondary/Payment Made (cont.): Professional Claims Menu, Ext. Payer/Insured, Primary Payer Insured
- <u>Required</u>: Insurance Type (insurance type was left blank for training purposes)
- <u>Auto Populates</u>: Payer Address, Payer Source
- <u>Optional</u>: Insured's Contact, Patient ID
- <u>Leave Blank</u>: Payer/ Insured Reference IDs/Types

| Professional Claim    | Form                                                 |                                              | x |
|-----------------------|------------------------------------------------------|----------------------------------------------|---|
| Patient Info & Genera | I Insured Information Billing Line Items Ext. Patien | t/General Ext. Pat/Gen 21 Ext. Payer/Insured |   |
| Primary Payer/Insu    | ed Secondary Payer/Insured Tertiary Payer/Insured    | d COB Info (Primary) COB Info (Secondary)    |   |
| Miscellaneous Se      | condary Payer / Insured Information                  |                                              |   |
| Payer Address         | MEDICARE PART & ROUTINE PAPER                        | Payer / Insured Reference IDs / Types        |   |
|                       | P. O. BOX 2525                                       |                                              |   |
| City/St/Zip           | JACKSONVILLE FL 32231-0019                           |                                              |   |
| Payer Source          | МВ                                                   |                                              |   |
|                       |                                                      |                                              |   |
| Insurance Type        |                                                      |                                              |   |
| Insured's Contact     |                                                      |                                              |   |
| Patient ID            |                                                      |                                              |   |
|                       |                                                      |                                              |   |
|                       |                                                      |                                              |   |
|                       |                                                      |                                              |   |
|                       |                                                      |                                              |   |
|                       |                                                      |                                              |   |
|                       |                                                      | <u>S</u> ave <u>C</u> ance                   |   |

#### Claim Entry - Medicare Secondary Payment Made (cont.): Professional Claims Menu, Enter Claims, Ext. Payer/Insured, COB Info (Primary) Professional Claim Form Patient Info & General | Insured Information | Billing Line Items | Ext. Patient/General | Ext. Pat/Gen ( Ext. Payer/Insured

- Required: Zero Payment Made Ind N – to indicate payment was made, COB Code (D - to indicate total claim payer paid amount), MOA Amount
- Leave Blank: OTAF, CAS, Medicare Outpatient Adjudication (MOA) Remarks Codes, **Claim Adjudication Date**

#### Num Code Num Group Reason Amount Units Amount Zero Payment Ind 80.12 Medicare Outpatient Adjudication (MOA) Remarks Codes Claim Adjudication Date \_/\_/\_\_\_ <u>S</u>ave Cancel

Common Payer MSP Information

OTAF

0.00

Primary Payer/Insured Secondary Payer/Insured Tertiary Payer/Insured COB Info (Primary) COPInfo (Secondary)

Additional Adjustment / COB Amounts / MOA Information (ANSI-837 Only)

Claim Level Adjustments (CAS)

COB / MOA Amounts

#### H EN EX PERIENCE COUNTS & Q U A MAT TY R S W

#### Professional Claim Entry Ext FIRST CC SERVICE OPTIO Payer/Insured – COB Info Primary

## Professional Claim Entry Edit Validation List for MSP Claim

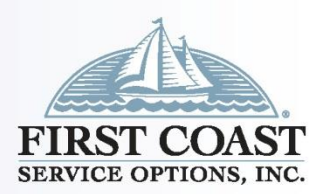

- Claim Entry Edit Validation Errors List: Once "Save" is selected, the claim will edit for known requirements.
- Error message will indicate the line or field the error is associated with
- Double click on error to jump to corresponding field
- Once error is corrected select "Save" again to re-edit claim
- Red X error must be corrected before transmitting

| Edit Validation Errors List                                                                                                   |                |
|----------------------------------------------------------------------------------------------------|----------------|
| Payer 02 - MSP Insurance Type Code Is Required      Double-click error to jump to the corresponding field.      Close         |                |
| received Chine Form                                                                                                    |                |
| ant Info & General   Insured Information   Billing   ine Items   Ext. Patient/General   Ext. Pat/Gen (2)   Ext. Payer/Insured |                |
|                                                                                                    |                |
| /iscellaneous Secondary Paver / Insured Information                                                                           | 1              |
| ayer Address MEDICARE PART B ROUTINE PAPER Payer / Insured Reference IDs / Types                                              |                |
| P. 0. B0X 2525                                                                                                    |                |
| ity/St/Zip JACKSONVILLE FL 32231-0019                                                                                         |                |
| auer Source MB                                                                                                    |                |
|                                                                                                    |                |
| nsurance Type                                                                                                    |                |
| nsured's Contact                                                                                                    |                |
| atient ID                                                                                                    |                |
|                                                                                                    |                |
|                                                                                                    |                |
|                                                                                                    |                |
|                                                                                                    |                |
| r 02 - MSP Insurance Type Code Is Required Error List Save With Fatal Save                                                    | <u>C</u> ancel |

Pati

#### **Claim Preparation**

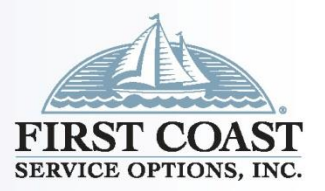

- Claim Preparation: Professional Claims Menu, Professional Claim Prepare For Transmission
- <u>Required</u>: LOB (MCB) and Payer (09102 Medicare B Florida)
- Optional: Provider
- <u>Auto Populated</u>: Submission Status (Production and Include Error Claims? (No)

| 🛄 Professional Claims Menu 💽                    | Professional Claim Prepare For Transmission                                                                                                    |
|-------------------------------------------------|----------------------------------------------------------------------------------------------------|
| <u>File View Roster Maintain</u>                | Include Claims Matching         LOB:       MCB         Payer:       09102 - MEDICARE B FLORIDA         Provider:       << All Providers for Paver(s) >> |
| List Claims                                     | Submission Status     Include Error Claims?            • Production           • Yes                                                                     |
| P <u>r</u> ocess Claims Prep <u>a</u> re Claims | Prepare Claims Cancel                                                                                                    |

#### Connection

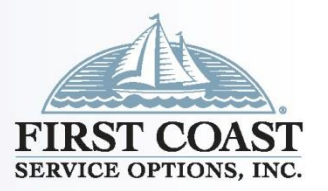

45

- Two types of connections are available to transmit your claim files to First Coast
  - Network Service Vendor (NSV) a fee-for-service entity that specialized in providing connectivity to the First Coast EDI Gateway.
    - Refer to the <u>5010 approved vendor list</u> for the list of NSV contact information and establish the connection to First Coast through the NSV.
  - 2. Secure Provider Online Tool (SPOT) First Coast's free online portal
    - If not yet enrolled for SPOT, refer to the <u>How to register</u> webpage.
    - If already enrolled, the Claim Submission/ERA feature will connect you directly to First Coast.

#### **Claim File Submission**

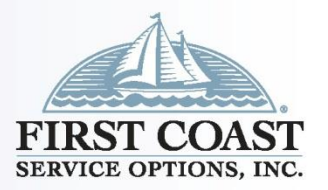

- Once claims are prepared, the electronic claim file (837) is located at C:\WINPCACE (C:\ being the default drive), and is named BSTRANS.DAT
  - If connecting via NSV, contact your NSV for instructions to submit the claim file.
  - If connecting via SPOT, Refer to the <u>SPOT UG 7 Claim Submission /</u> <u>ERA (fcso.com)</u> for instructions on uploading claim files.

#### Reports

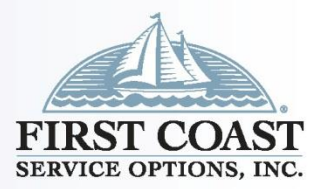

47

- After submitting the electronic claim file, the claim file acknowledgement reports (999 and 277CA) must be retrieved and reviewed to determine if any errors need correction.
  - If connecting via NSV, contact your NSV for instructions to retrieve these reports. They will need to know the name and location of the files you transmit/retrieve:
    - The Professional staging directory for the 999 is: C:\WINPCACE\Ansi997\Ack1500
    - The Professional staging directory is for the 277CA: C:\WINPCACE\Ansi277\Stat1500
  - If connecting via SPOT, Refer to the <u>SPOT UG 7 Claim Submission /</u> <u>ERA (fcso.com)</u> for instructions on downloading the reports

#### View ANSI 999

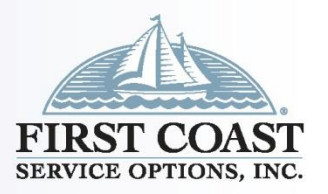

 Once the file is retrieved; from the Main Toolbar select Professional Claims Menu, Maintain, Acknowledgement File Log, View report

| File Date/Time: 03/14/2013                                                                          | 14:04:00 Serial No: 000044         |
|----------------------------------------------------------------------------------------------------|------------------------------------|
| Acknowledgement Created (GS04/05):<br>Sender Code (GS02):<br>Receiver Code (GS03):                  | 04/08/2015 14:04<br>09102<br>K0001 |
| Ack Transaction Set Control No (ST02):                                                              | 0001                               |
| Prepare Serial Number:<br>Group Control Number (AK102):<br>Version/Release/Industry Code (AK103):   | 000294<br>294001<br>005010X222A1   |
| Transaction Set Control Number (AK02):<br>Implementation Convention Ref (AK03):                     | 00000000001<br>005010X222A1        |
| Transaction Set Status (IK01):                                                                      | A – Accepted                       |
| Functional Group Status (AK901):                                                                    | A – Accepted                       |
| Transaction Sets Included(AK902):Transaction Sets Received(AK903):Transaction Sets Accepted(AK904): | 1<br>1<br>1                        |
| *** START NEW INTERCHANGE ENVELOP                                                                   | E (ISA/IEA) ***                    |
|                                                                                                    |                                    |
|                                                                                                    |                                    |
|                                                                                                    |                                    |
|                                                                                                    |                                    |

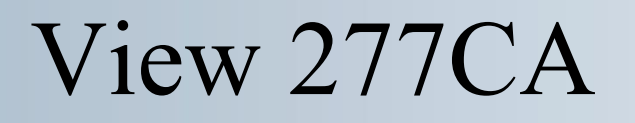

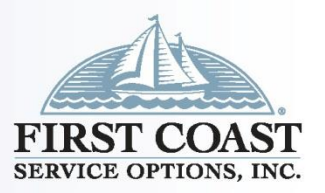

- Once the file is retrieved; from the Main Toolbar select Professional Claims Menu, Maintain, Claim Acknowledgment Log, and View Ack Report. You will have the option to view all claims or only the rejected claims.
- If any claims are rejected, refer to the reject lookup application at: <u>https://medicare.fcso.com/Help/224962.asp</u>
- The description associated with the reject code combination you entered will appear in the results box.

#### View 277CA Accepted

277CA

Quantity

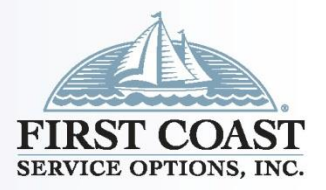

PC-ACE Pro32 ANSI-277 CLAIM ACKNOWLEDGMENT REPORT Accepted File Date/Time: 04/08/2015 14:04:00 Acknowledgement Created (GS04/05): 04/08/2015 14:04 Sender Code (GS02): 09102 Receiver Code (GS03): K0001 Shows Total \*\*\* Transmission Acknowledgement # 1 \*\*\* Information Source ID: 09102 Name: FIRST COAST SERVICE OPTIONS accepted and Transmission Receipt Control #: 0910220130314000001 Receipt Date: 02/07/2014 Total Amount Process Date: 02/07/2014 \*\*\* Information Receiver Acknowledgement # 1 \*\*\* Accepted. Information Source ID: 09102 Name: FIRST COAST SERVICE OPTIONS Receiver Name: EDI TESTING ID: K0001 Receiver Info: Receiver Trace #: 072736000000010001 Total Accepted Quantity: 1 Total Accepted Amount: \$70.00 Receiver Status: Status Date: 04/08/2015 Total Submitted Charges: \$70.00 Acknowledgement #1: Category: A1 - Acknowledgement/Receipt-The claim/encounter has been received. This does not mean that the claim has been accepted for adjudication. Status: 19 - Entity acknowledges receipt of claim/encounter. Note: This code requires use of an Entity Code. Entity: PR - Payer \*\*\* Provider of Service Acknowledgement # 1 \*\*\*

#### 50

#### EXPERIENCE COUNTS & QUALITY MATTERS W HEN

#### View 277CA Accepted cont.

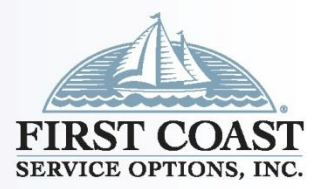

51

| Accepted                                                                                | *** Claim Acknowledgement # 1 *** Information Source ID: 09102 Name: FIRST COAST SERVICE OPTIONS Pagesiver Name: FDI TESTING ID: K0001                                                                                                    |  |  |  |  |  |  |  |
|-----------------------------------------------------------------------------------------|----------------------------------------------------------------------------------------------------|--|--|--|--|--|--|--|
|                                                                                         | Receiver Name: EDI TESTING       ID: K0001         Provider Name: DR BONES       NPI: 13869098929         Patient:       Name: MOUSE, MICKEY         Subscriber #: 456123456A       Notestable                                                                                                    |  |  |  |  |  |  |  |
| <ul> <li>Category =<br/>CSCC</li> <li>Status =<br/>CSC</li> <li>Entity = EIC</li> </ul> | Claim:<br>Trace #: 10302<br>ICN/DCN: 1113073445400<br>Service Date: 02/07/2014<br>Status General:<br>Status Date: 02/07/2014<br>Total Submitted Charges: 70.00<br>Acknowledgement #1: (Accepted)<br>Category: A2 - Acknowledgement/Acceptance into adjudication system<br>The claim/encounter has been accepted into the adjudication<br>system.<br>Status: 20 - Accepted for processing.<br>Entity: PR - Payer |  |  |  |  |  |  |  |

#### View 277CA Rejected

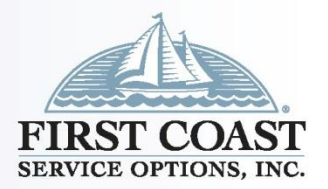

| Delected 0770 A | PC-ACE Pro32 ANSI-277 CLAIM ACKNOWLEDGMENT REPORT                                                                     |  |  |  |  |  |  |
|-----------------|----------------------------------------------------------------------------------------------------|--|--|--|--|--|--|
| Rejected 211CA  | File Date/Time: 04/08/2015 14:04:00                                                                                   |  |  |  |  |  |  |
| (cont.)         | Acknowledgement Created (GS04/05):         04/08/2015 14:04           Sender Code (GS02):         09102               |  |  |  |  |  |  |
| View            | Receiver Code (GS03): K0001 *** Transmission Acknowledgement # 1 ***                                                  |  |  |  |  |  |  |
| Acknowledgment  | Information Source ID: 09102 Name: FIRST COAST SERVICE OPTIONS                                                        |  |  |  |  |  |  |
|                 | Transmission Receipt Control #: 0910220130314000001<br>Receipt Date: 04/08/2015                                       |  |  |  |  |  |  |
| Only Rejected:  | Process Date: 04/08/2015                                                                                              |  |  |  |  |  |  |
| Yes             | *** Information Receiver Acknowledgement # 1 ***                                                                      |  |  |  |  |  |  |
|                 | Information Source ID: 09102 Name: FIRST COAST SERVICE OPTIONS                                                        |  |  |  |  |  |  |
|                 | Receiver Name: EDI TESTING ID: K0001                                                                                  |  |  |  |  |  |  |
|                 | Receiver Info:<br>Receiver Trace #: 07273600000010001<br>Total Rejected Quantity: 1<br>Total Rejected Amount: \$70.00 |  |  |  |  |  |  |
|                 | Receiver Status:<br>Status Date: 04/08/2015<br>Total Submitted Chargeon \$70.00                                       |  |  |  |  |  |  |
|                 |                                                                                                    |  |  |  |  |  |  |
| Category =      | Category: A1 - Acknowledgement/Receipt-The claim/encounter has been                                                   |  |  |  |  |  |  |
| CSCC            | accepted for adjudication.                                                                                            |  |  |  |  |  |  |
|                 | Status: 19 - Entity acknowledges receipt of claim/encounter. Note:<br>This code requires use of an Entity Code.       |  |  |  |  |  |  |
| Status = CSC    | Entity: PR - Payer                                                                                                    |  |  |  |  |  |  |
| Entity = EIC    | *** Provider of Service Acknowledgement # 1 ***                                                                       |  |  |  |  |  |  |

#### View 277CA Rejected cont.

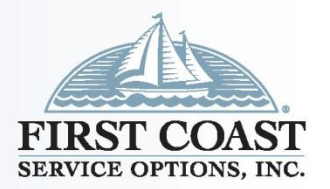

53

#### \*\*\* Claim Acknowledgement # 1 \*\*\* **Rejected 277CA** Information Source ID: 09102 Name: FIRST COAST SERVICE OPTIONS (cont.) Receiver Name: SANDYS BILLING SERVICE ID: K0001 Provider Name: DR BONES NPI: 13869098929 View Patient: For easy-to-understand Acknowledgment Name: BOB, MICKEY MOUSE Subscriber #: 456123456A descriptions of the reject codes, access the Only Rejected: Yes Claim: Trace #: 10302 5010 reject code lookup ICN/DCN: 1113073445400 tool on our website. Category = CSCC Service Date: 02/07/2014 Status General: Status = CSCStatus Date: 03/14/2013 Total Submitted Charges: \$70.00 Entity = EICAcknowledgement #1: (Rejected) Category: A7 - Acknowledgement/Rejected for Invalid Information -The Claim/encounter has invalid information as specified in the Status details and has been rejected. 500 - Entity's Postal/Zip Code. Note: this code requires use of an Entity Code. Status: IL - Insured or Subscriber Entity: 5010 reject code lookup - Microsoft Internet Explorer provided by BlueCross BlueShield of Florida 💌 🗟 🔸 🗙 ಶ Live Search Eile Edit ⊻iew Favorites Tools Help 🍃 Favorites 🛛 🎭 🔊 Source 🔊 Employee - Employee C... 👩 HSG - Career Opportun... 👩 Internet Explorer News 🍙 Internet Start 🔊 MSN Maps & Directions... 🚺 Suggested Sites 🚓 🝷 Bage 🖛 Safety 🖛 in eNews | Site Map | Contact Us | New Visitor Center | Tools Center Entire site (Excluding archives) V Search me Part B EDI resources 5010 reject code lookus 5010 reject code lookup First Coast Service Options Inc. (FCSO) has developed this application to provide you with a way to view the descriptor associated with the EDI reject code(s) returned on you 5010 277CA - Claim Acknowledgement. Enter the reject code in the appropriate field (i.e., CSCC, CSC, EIC) and then click the Submit button. The description associated wit code combination you entered will appear in a results box below. If you need help determining the reject codes in the 277CA, please refer to the 5010 reject code; Help guide CSCC: CSC: EIC: Submit CSCC: CSC: EIC: Description nowledgement/Rejected for Invalid Information - The claim/encounter has invalid information as specified in the Status details and is been rejected. Entity's Postal/Zip Code. Subscriber 500 To look up another description, enter the reject code and click the Submit butto 🕼 🔹 🔍 100% 📢 Local intranet

#### View 835 Remittance

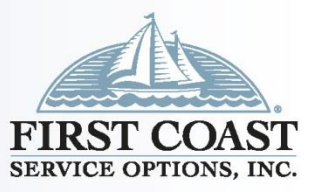

- Retrieve/Print an ANSI 835 Remittance
- The Professional staging directory is C:\WINPCACE\Etra1500\ Ansi835
- ANSI-835 Functions, Professional, Select ANSI File, Translate/Import ETRA, Print/View Reports.
- File reloads are available at:

https://medicare.fcso.com/Tool s\_center/eraReload.asp

| ACE Pro32 ETRA Medicare                                                                   | Remittance Adv                           | ice (Detail)                |                       |                                      |                                                |                |                                  |
|-------------------------------------------------------------------------------------------|------------------------------------------|-----------------------------|-----------------------|--------------------------------------|------------------------------------------------|----------------|----------------------------------|
| Zoom 150 🛨 📢 Page 1 of 6                                                                  |                                          | se                          |                       |                                      |                                                |                |                                  |
|                                                                                           |                                          |                             |                       |                                      |                                                |                |                                  |
| MEDICARE PART B<br>532 RIVERSIDE AVE.<br>P.O. BOZ 2360<br>JACKSOWVILLE, PL 32231          |                                          |                             |                       |                                      |                                                |                | MEDICARE<br>REMITTANCE<br>ADVICE |
| PAYER BUSINESS CONTACT INFO<br>TELEPHONE: 8664549007                                      | ORMATION                                 |                             |                       |                                      |                                                |                |                                  |
| NAME: MEDICARE EDI<br>TELEPHONE: 8886700940<br>URL: MEDICARE.FCSO.COM                     |                                          |                             |                       |                                      |                                                |                |                                  |
| TELL ME WHAT YOU WANT WHAT<br>SUITE 180<br>686 N HUNT CLUB ELVD<br>LONGWOOD, FL 327792218 | YOU REALLY REALLY                        | WANT                        |                       | PROVID:<br>PAGE #<br>DATE:<br>CHECK/ | ER #:<br>: 1<br>10/01/2012<br>EFT #: 327916546 | NPI: 134       | 16397882                         |
| REND PROV SERV DATE POS                                                                   | NOS PROC MODS                            | BILLED                      | ALLOWED               | DEDUCT                               | COINS GR-REAS                                  | ON CD AMT      | PROV PAID                        |
| NAME POPPINS, MARY<br>1538216874 0906 090612 11                                           | HIC 123654123A<br>0.000 G0283GP          | ACNT 19915 - 0209<br>35.00  | ICN<br>0.00           | 09122680687<br>0.00                  | DO ASG Y MOA Mi<br>O.OO PR-119                 | A01<br>35.00   | 0.00                             |
| SUB NOS:<br>1538216874 0906 090612 11                                                     | 1.000<br>0.000 97112GP                   | 65.00                       | 0.00                  | 0.00                                 | 0.00 PR-119                                    | 65.00          | 0.00                             |
| SUB NOS:<br>1538216874 0906 090612 11                                                     | 1.000<br>0.000 97140gP<br>2.000          | 130.00                      | 0.00                  | 0.00                                 | 0.00 PR-119                                    | 130.00         | 0.00                             |
| 1538216874 0906 090612 11                                                                 | 2.000<br>0.000 97110GP<br>2.000          | 130.00                      | 0.00                  | 0.00                                 | 0.00 PR-119                                    | 130.00         | 0.00                             |
| PT RESP 360.00<br>ADJ TO TOTALS: PREV PD                                                  | CLAIM TOTAL<br>INTEREST                  | s 360.00<br>0.00            | 0.00<br>LATE FILING C | 0.00<br>HARGE                        | 0.00<br>0.00 NET                               | 360.00<br>0.00 | 0.00                             |
| NAME POPPINS, MARY<br>1538216874 0910 091012 11                                           | HIC 123654123A<br>0.000 G0283GP<br>1.000 | ACNT 19916 - 0209<br>35.00  | ICN<br>0.00           | 09122680687<br>0.00                  | 10 ASG Y MOA MU<br>0.00 PR-119                 | A01<br>35.00   | 0.00                             |
| 1538216874 0910 091012 11                                                                 | 0.000 97112GP                            | 65.00                       | 0.00                  | 0.00                                 | 0.00 PR-119                                    | 65.00          | 0.00                             |
| 1538216874 0910 091012 11<br>SUB MOS:                                                     | 0.000 97140gp<br>2 000                   | 130.00                      | 0.00                  | 0.00                                 | 0.00 PR-119                                    | 130.00         | 0.00                             |
| 1538216874 0910 091012 11<br>SUB MOS:                                                     | 0.000 97110GP<br>2.000                   | 130.00                      | 0.00                  | 0.00                                 | 0.00 PR-119                                    | 130.00         | 0.00                             |
| PT RESP 360.00<br>ADJ TO TOTALS: PREV PD                                                  | CLAIM TOTAL<br>INTEREST                  | s 360.00<br>0.00            | 0.00<br>LATE FILING C | 0.00<br>harge                        | 0.00<br>0.00 NET                               | 360.00<br>0.00 | 0.00                             |
| NAME ARENESS, JAMES<br>1538216874 0904 090412 11<br>SUB NOS                               | HIC 111222333A<br>0.000 97140GP<br>2.000 | ACNT 19948 - 0220<br>130.00 | ICN<br>0.00           | 09122680690<br>0.00                  | 10 ASG Y MOA M<br>0.00 PR-19                   | A01<br>130.00  | 0.00                             |
| 1538216874 0904 090412 11                                                                 | 0.000 97112GP                            | 65.00                       | 0.00                  | 0.00                                 | 0.00 PR-19                                     | 65.00          | 0.00                             |
| 1538216874 0904 090412 11<br>SUB NOS                                                      | 0.000 97110GP<br>1.000                   | 65.00                       | 0.00                  | 0.00                                 | 0.00 PR-19                                     | 65.00          | 0.00                             |
| 1538216874 0906 090612 11<br>SUB NOS:                                                     | 0.000 97140gp<br>2.000                   | 130.00                      | 0.00                  | 0.00                                 | 0.00 PR-19                                     | 130.00         | 0.00                             |

#### System Utilities

EN

W H

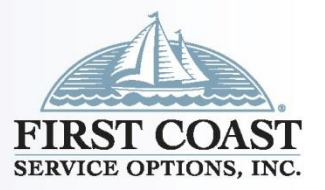

- Backup: System Utilities, Backup, Source Destination Drive or Folder, Start Backup
- Restore: System Utilities, Restore, Source Destination Drive or Folder, Start Restore
- File Maintenance: System Utilities, File Maintenance, Select All, Reindex, Pack

| System Utilities                                                                                                    | × |
|----------------------------------------------------------------------------------------------------|---|
| Backup/Restore File Maintenance                                                                                                    |   |
| Backup Validate Restore                                                                                                    |   |
| This utility performs a backup of the PC-ACE® databases and configuration<br>settings. Specify a destination drive (e.g., 'A:\') or hard disk folder path and click<br>the 'Start Backup' button. |   |
| Destination Drive or Folder:                                                                                                    |   |
|                                                                                                    |   |
| Include infrequently changed database files (backup will be larger)                                                                                                    |   |
|                                                                                                    |   |
| <u>Options</u> Start <u>B</u> ackup                                                                                                    |   |
| Close                                                                                                    |   |

#### Send an E-mail

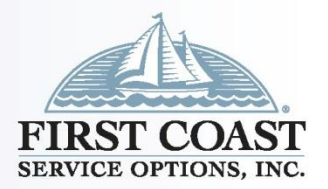

**Send from PC-ACE**: Main toolbar, Email

| <b>B</b> 9 (                      | ୯ 🕆 🔱 8                       | * U                         | Untitled - N                          | Aessage (HTML)   |                          | ₽ Search                                                         |                                            |                                                   |                                                                                                |              |                     | (7                         |        | - 0                              | /×/ |
|-----------------------------------|-------------------------------|-----------------------------|---------------------------------------|------------------|--------------------------|------------------------------------------------------------------|--------------------------------------------|---------------------------------------------------|------------------------------------------------------------------------------------------------|--------------|---------------------|----------------------------|--------|----------------------------------|-----|
| File Me<br>Paste d<br>Clipboard 5 | BIU                           | t Draw                      | Options<br>*   !≡ ~  ≡ ~<br>≡ = =   = | Format Text      | Review<br>Check<br>Names | Help Acrol<br>Attach File *<br>Chink *<br>Signature *<br>Include | bat Secu<br>Request<br>Signatures<br>Adobe | reZIP<br>Attach instant<br>file link<br>e Acrobat | <ul> <li>Follow Up ~</li> <li>High Importance</li> <li>Low Importance</li> <li>Tags</li> </ul> | e<br>Dictate | All<br>Apps<br>Apps | Sensitivity<br>Sensitivity | Editor | Immersive<br>Reader<br>Immersive | ~   |
| ⊳<br>Send                         | From V<br>To<br>Cc<br>Subject | EDOC-Medica<br>medicareedi@ | areEDI@FCSO.co<br>9fcso.com           | m                |                          |                                                                  |                                            |                                                   |                                                                                                |              |                     |                            |        |                                  |     |
| PC-ACE <sup>®</sup> Ver           | rsion XX (do no               | t delete versi              | on info ente                          | er message belov | v)                       |                                                                  |                                            |                                                   |                                                                                                |              |                     |                            |        |                                  |     |

Send from your e-mail: You may also send an email from your personal email account, but it will
not capture the version number of the software you are using. Include you Sender/Submitter
number in the Subject line.

#### Where To Get Answers

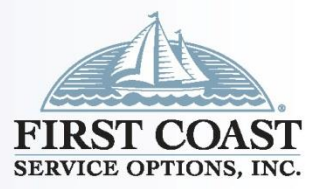

Billing Questions

- Part B IVR (877) 847-4992
- Medicare Part B (866) 454-9007

Medicare EDI (888) 670-0940

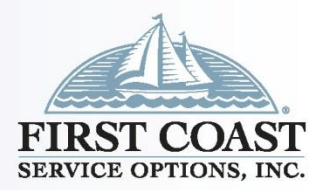

58

## First Coast Service Options Inc. <u>medicare.fcso.com</u> <u>medicareespanol.fcso.com</u>

#### Centers for Medicare & Medicaid Services www.cms.gov